# 在无线局域网控制器中配置验证和排除有线访客 故障

# 目录

# 简介

本文档介绍如何在9800和IRCM中使用外部Web身份验证配置、验证和排除有线访客接入故障。

# 先决条件

### 要求

Cisco 建议您了解以下主题:

9800 WLC

AireOS WLC

移动隧道

ISE

假设在配置有线访客接入之前,已在两个WLC之间建立移动隧道。

这方面的内容不在本配置示例的范围之内。有关详细说明,请参阅附件标题为<u>在9800上配置移动拓</u> <u>扑</u>的文档

使用的组件

9800 WLC版本17.12.1

5520 WLC版本8.10.185.0

ISE版本3.1.0.518

本文档中的信息都是基于特定实验室环境中的设备编写的。本文档中使用的所有设备最初均采用原 始(默认)配置。如果您的网络处于活动状态,请确保您了解所有命令的潜在影响。

# 在锚定到另一个catalyst 9800的catalyst 9800上配置有线访客

#### 网络图

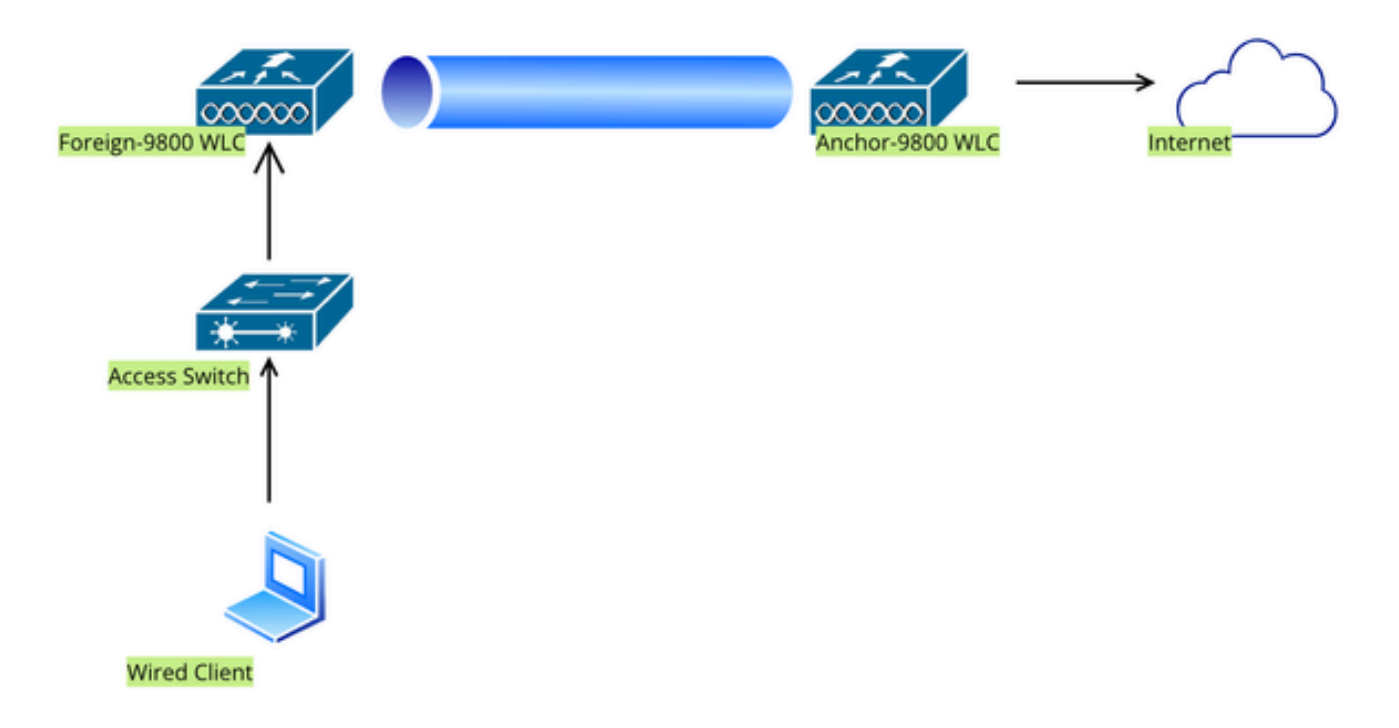

网络拓扑

# 外部9800 WLC上的配置

# 配置Web参数映射

第1步:导航到配置>安全> Web身份验证,选择全局,验证控制器的虚拟IP地址和信任点映射,并 确保将类型设置为webauth。

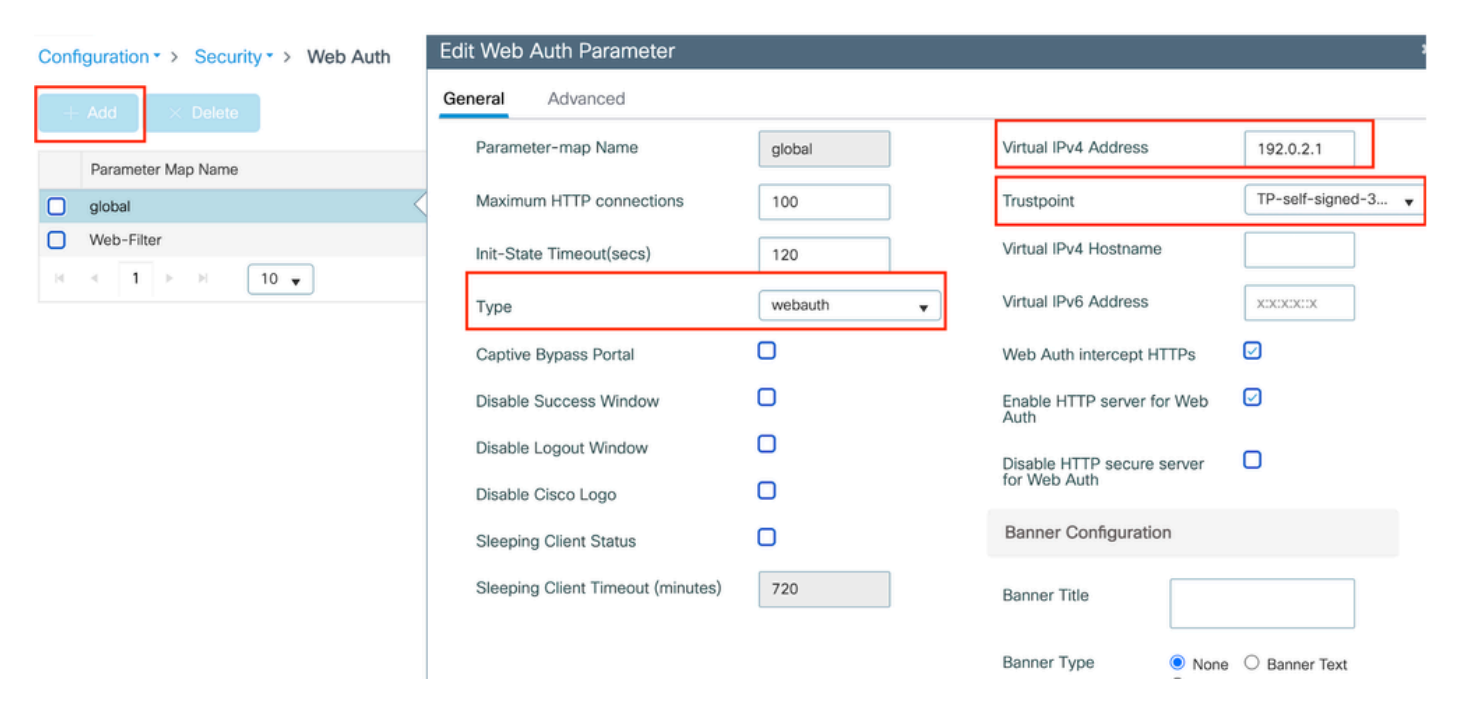

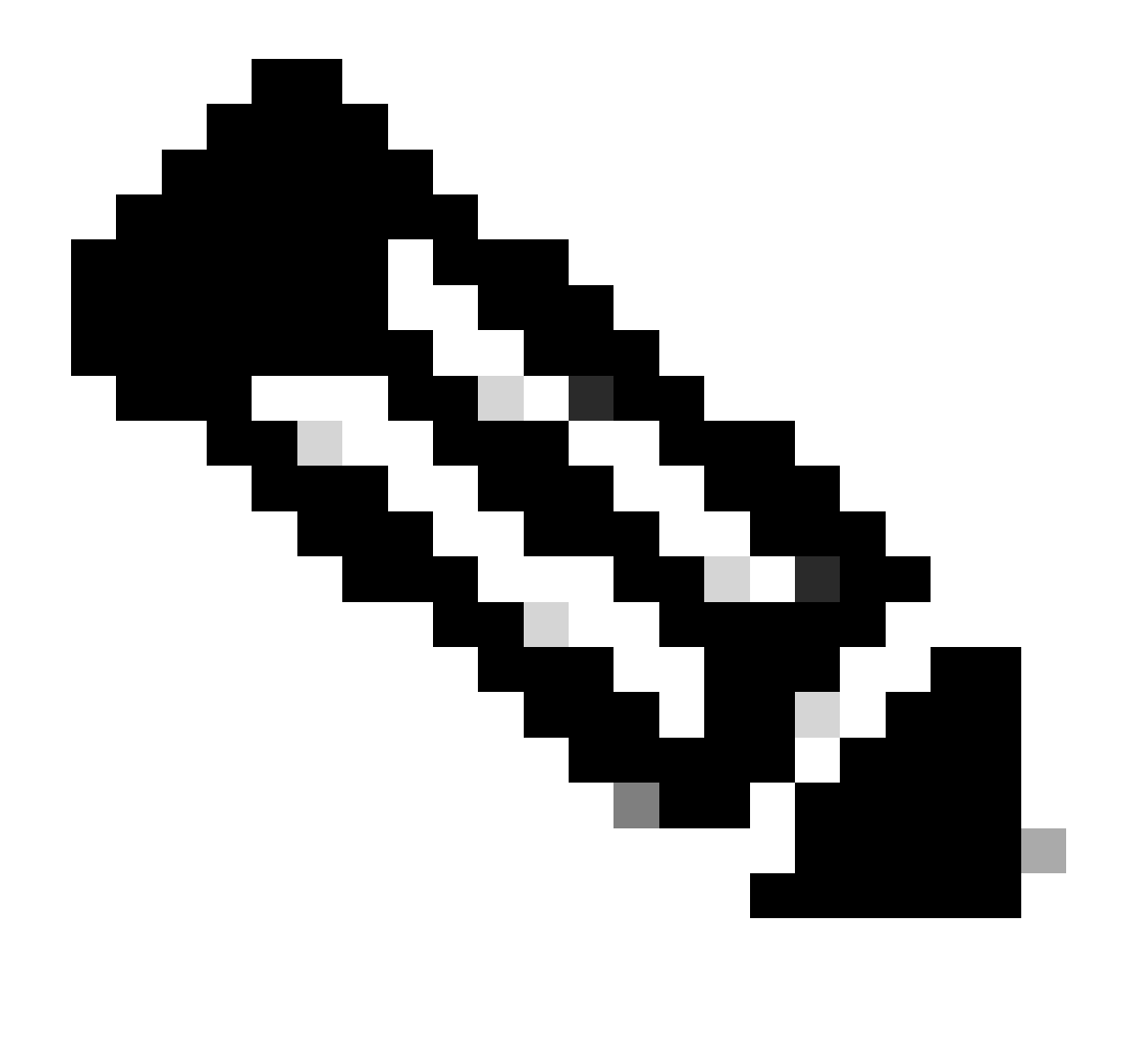

注意:Web Auth intercept HTTPs是一个可选设置。如果需要HTTPS重定向,则必须启用 Web Auth intercept HTTPS选项。但是,不建议使用此配置,因为它会增加CPU使用率。

第2步:在高级选项卡下,配置客户端重定向的外部网页URL。设置"Redirect URL for Login"和 "Redirect On-Failure";"Redirect On-Success"是可选的。配置后,重定向URL的预览显示在网络身 份验证配置文件中。 O Preview of the Redirect URL:

http://10.127.196.171/webauth/login.html?switch\_url=https://192.0.2.1/login.html&redirect=<website-name>

#### Redirect to external server

| Redirect URL for login                 | http://10.127.196.171/w |
|----------------------------------------|-------------------------|
| Redirect On-Success                    | http://10.127.196.171/w |
| Redirect On-Failure                    | http://10.127.196.171/w |
| Redirect Append for AP MAC Address     |                         |
| Redirect Append for Client MAC Address |                         |
| Redirect Append for WLAN SSID          |                         |
| Portal IPV4 Address                    | 10.127.196.171          |
| Portal IPV6 Address                    | X:X:X:X:X               |

Advanced选项卡

#### CLI 配置

```
parameter-map type webauth global
type webauth
virtual-ip ipv4 192.0.2.1
redirect for-login http://10.127.196.171/webauth/login.html
redirect on-success http://10.127.196.171/webauth/logout.html
redirect on-failure http://10.127.196.171/webauth/failed.html
redirect portal ipv4 10.127.196.171
intercept-https-enable
trustpoint TP-self-signed-3915430211
webauth-http-enable
```

注意:在此方案中,使用全局参数映射。根据要求,通过选择Add配置自定义Web参数映射 ,并在Advanced选项卡下设置重定向URL。信任点和虚拟IP设置从全局配置文件继承。

AAA设置:

第1步:创建Radius服务器:

导航到Configuration > Security > AAA,单击"Server/Group"部分下的"Add",然后在"Create AAA Radius Server"页上输入服务器名称、IP地址和共享密钥。

| Configuration • > Security • > | AAA Show Me How     |                        |                 |
|--------------------------------|---------------------|------------------------|-----------------|
| + AAA Wizard                   |                     |                        |                 |
| Servers / Groups AAA Metho     | d List AAA Advanced |                        |                 |
| + Add X Delete                 |                     |                        |                 |
| RADIUS                         | Server Groups       |                        |                 |
| Create AAA Radius Server       |                     |                        | ×               |
| Name*                          |                     | Support for CoA (i)    | ENABLED         |
| Server Address*                | IPv4/IPv6/Hostname  | CoA Server Key Type    | Clear Text      |
| PAC Key                        | 0                   | CoA Server Key (i)     |                 |
| Кеу Туре                       | Clear Text 🔻        | Confirm CoA Server Key |                 |
| Key* (i)                       |                     | Automate Tester        | 0               |
| Confirm Key*                   |                     |                        |                 |
| Auth Port                      | 1812                |                        |                 |
| Acct Port                      | 1813                |                        |                 |
| Server Timeout (seconds)       | 1-1000              |                        |                 |
| Retry Count                    | 0-100               |                        |                 |
| Cancel                         |                     |                        | Apply to Device |

RADIUS 服务器配置

#### CLI 配置

radius server ISE-Auth
 address ipv4 10.197.224.122 auth-port 1812 acct-port 1813
 key \*\*\*\*\*
 server name ISE-Auth

第2步:创建RADIUS服务器组:

在Server Groups部分下选择Add以定义服务器组,并切换要包含在组配置中的服务器。

| Configurati | on - > Security - > AAA Show | w Me How         |
|-------------|------------------------------|------------------|
| + AAA W     | fizard                       |                  |
| Servers / G | AAA Method List              | AAA Advanced     |
| + Add       | d × Delete                   |                  |
| RADIUS      | Servers                      | Server Groups    |
| TACAC       | Create AAA Radius Server     | Group            |
| LDAP        | Name*                        | ISE-Group        |
|             | Group Type                   | RADIUS           |
|             | MAC-Delimiter                | none 🔻           |
|             | MAC-Filtering                | none 🔻           |
|             | Dead-Time (mins)             | 5                |
|             | Load Balance                 | DISABLED         |
|             | Source Interface VLAN ID     | 2074 🗸 🔽         |
|             | Available Servers            | Assigned Servers |
|             |                              | > ISE-Auth<br><  |

Radius服务器组

CLI 配置

aaa group server radius ISE-Group server name ISE-Auth ip radius source-interface Vlan2074 deadtime 5

第3步:配置AAA方法列表:

导航到AAA Method List选项卡,选择Authentication下的Add,定义Type为"login"且Group type为

"Group"的方法列表名称,并在Assigned Server Group部分下映射配置的身份验证服务器组。

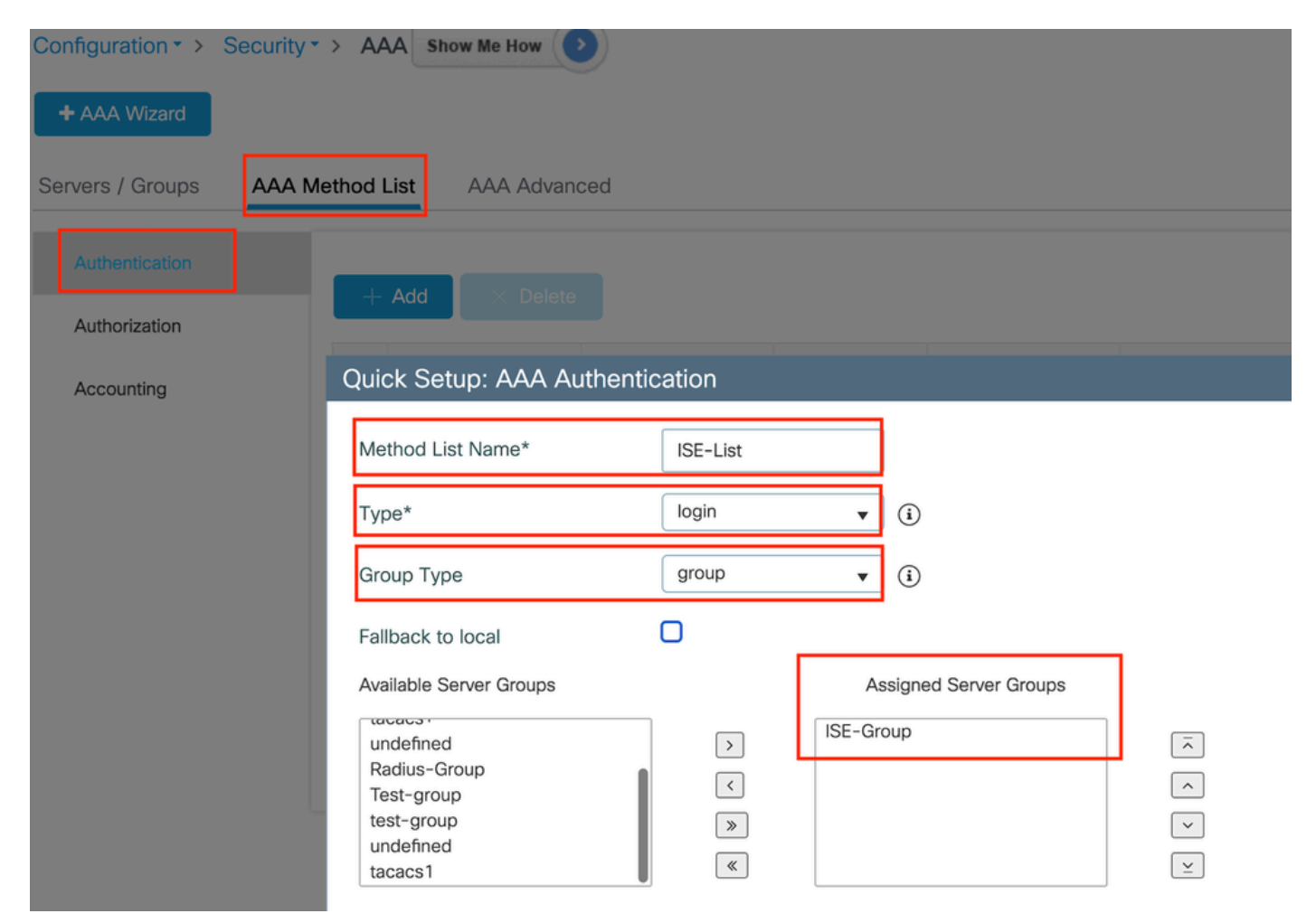

身份验证方法列表

#### CLI 配置

aaa authentication login ISE-List group ISE-Group

## 配置策略配置文件

第1步:导航到配置>标签和配置文件>策略,在常规选项卡中命名您的新配置文件,并使用状态切 换功能启用它。

| Configuration -> Tags & Profiles -> Policy |                             |                                              |                        |                            |                                |
|--------------------------------------------|-----------------------------|----------------------------------------------|------------------------|----------------------------|--------------------------------|
|                                            | + Add X Delete              |                                              |                        |                            |                                |
| Ac                                         | dd Policy Profile           |                                              |                        |                            |                                |
|                                            | Disabling a Policy          | y or configuring it in 'Enabled' state, will | result in loss of conn | ectivity for clients assoc | iated with this Policy profile |
| G                                          | eneral Access Policies      | QOS and AVC Mobility                         | Advanced               |                            |                                |
|                                            | Name*                       | GuestLANPolicy                               | WLAN                   | Switching Policy           |                                |
|                                            | Description                 | Enter Description                            | Central                | I Switching                | ENABLED                        |
|                                            | Status                      | ENABLED                                      | Central                | I Authentication           | ENABLED                        |
|                                            | Passive Client              | DISABLED                                     | Central                | I DHCP                     | ENABLED                        |
|                                            | IP MAC Binding              | ENABLED                                      | Flex NA                | AT/PAT                     | DISABLED                       |
|                                            | Encrypted Traffic Analytics | DISABLED                                     |                        |                            |                                |
|                                            | CTS Policy                  |                                              |                        |                            |                                |
|                                            | Inline Tagging              | O                                            |                        |                            |                                |
|                                            | SGACL Enforcement           | D                                            |                        |                            |                                |
|                                            | Default SGT                 | 2-65519                                      |                        |                            |                                |

策略配置文件

第2步:在访问策略选项卡下,在锚点控制器上完成vlan映射时分配随机vlan。在本例中,配置了 vlan 1

| General                 | Access Policies      | QOS and AVC | Mobility       | Advanced    |             |                  |   |  |
|-------------------------|----------------------|-------------|----------------|-------------|-------------|------------------|---|--|
| RADIUS I                | Profiling            | D           |                |             | WLAN ACL    |                  |   |  |
| HTTP TL                 | / Caching            |             |                |             | IPv4 ACL    | Search or Select | • |  |
| DHCP TL                 | V Caching            | D           |                |             | IPv6 ACL    | Search or Select | • |  |
| WLAN L                  | ocal Profiling       |             |                |             | URL Filters |                  | i |  |
| Global St<br>Classifica | ate of Device        | Disablec    | i              |             |             |                  |   |  |
| Local Sul               | oscriber Policy Name | Search      | or Select      | ▼ 2         | Pre Auth    | Search or Select | • |  |
| VLAN                    |                      |             |                |             | Post Auth   | Search or Select | • |  |
| VLAN/VL                 | AN Group             | 1           |                | <b>▼</b> (i |             |                  |   |  |
| Multicast               | VLAN                 | Enter M     | Multicast VLAN |             |             |                  |   |  |

Access Policy选项卡

## 第3步:在移动选项卡下,将锚点控制器切换到主(1),并根据冗余要求选择配置辅助和第三移动隧 道

| General     | Access Policies | QOS and AVC | Mobility | Advanced |
|-------------|-----------------|-------------|----------|----------|
| Mobility    | Anchors         |             |          |          |
| Export An   | chor            |             |          |          |
| Static IP N | Nobility        | DISABLED    |          |          |

Adding Mobility Anchors will cause the enabled WLANs to momentarily disable and may result in loss of connectivity for some clients.

Drag and Drop/double click/click on the arrow to add/remove Anchors

#### Available (3)

10.106.40.11

10.76.118.75

10.76.118.74

Anchor IP

#### Selected (1)

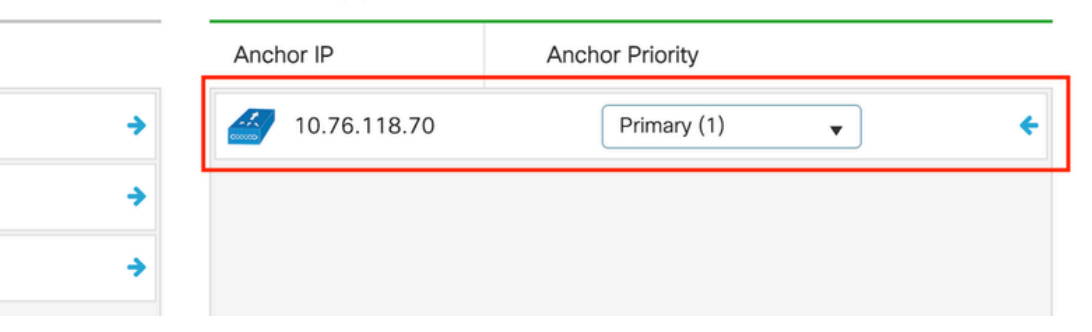

移动映射

# CLI 配置

wireless profile policy GuestLANPolicy mobility anchor 10.76.118.70 priority 1 no shutdown

## 配置访客LAN配置文件

第1步:导航到配置>无线>访客LAN,选择添加,配置唯一的配置文件名称,启用有线VLAN,输入 有线访客用户的VLAN ID,并将配置文件状态切换到启用。

| General | Security |               |                          |        |
|---------|----------|---------------|--------------------------|--------|
| Profile | Name*    | Guest-Profile | Client Association Limit | 2000   |
| Guest   | LAN ID*  | 1             | Wired VLAN Status        | ENABLE |
| mDNS    | Mode     | Bridging •    | Wired VLAN ID*           | 2024   |
| Status  | [        | ENABLE        |                          |        |

访客LAN配置文件

第2步:在"安全"(Security)选项卡下,启用网络身份验证,映射网络身份验证参数映射,然后从"身 份验证"(Authentication)下拉列表中选择RADIUS服务器。

# dit Guest LAN Profile

| General | Security |
|---------|----------|
|         |          |

Layer3

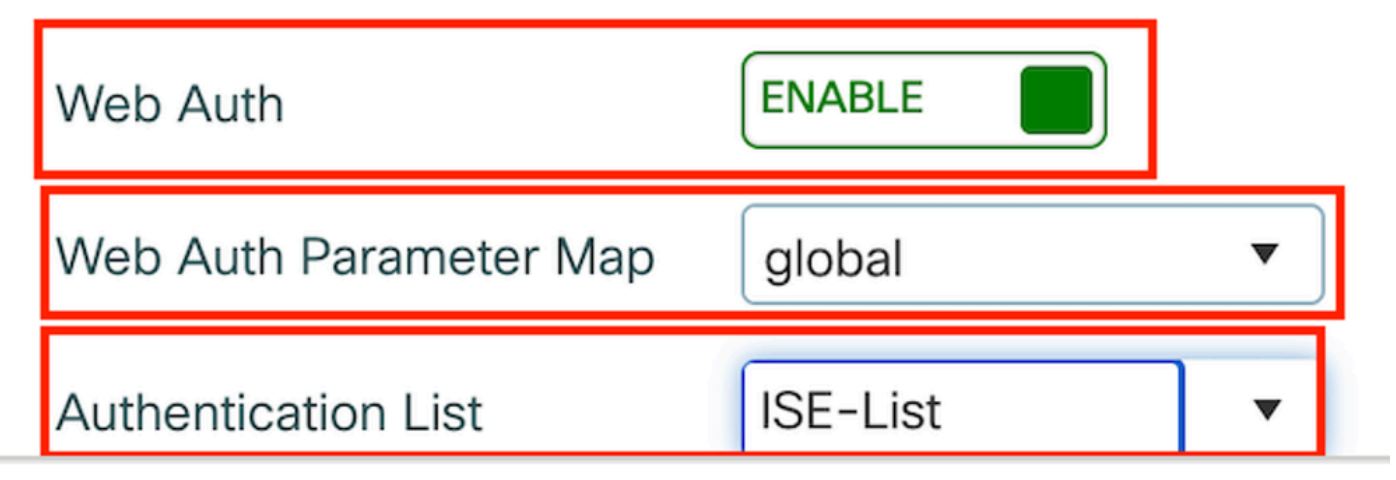

访客LAN安全选项卡

CLI 配置

guest-lan profile-name Guest-Profile 1 wired-vlan 2024 security web-auth authentication-list ISE-List security web-auth parameter-map global

访客LAN映射

导航到Configuration > Wireless > Guest LAN。

在访客LAN映射配置部分下,选择添加并映射策略配置文件和访客LAN配置文件

#### Guest LAN Map Configuration

| + Add Map                                                  |                              |
|------------------------------------------------------------|------------------------------|
| Guest LAN Map : GuestMap<br>+ Add × Delete                 |                              |
| Guest LAN Profile Name Y Policy Name Y                     |                              |
| No records available.                                      | Profile Name Guest-Profile   |
| Image: Image         Image: Image         0 - 0 of 0 items | Policy Name GuestLANPolicy 2 |
|                                                            | ✓ Save                       |

访客LAN映射

#### CLI 配置

```
wireless guest-lan map GuestMap
guest-lan Guest-Profile policy GuestLANPolicy
```

# 锚点9800 WLC上的配置

# 配置Web参数映射

第1步:导航到配置>安全> Web身份验证,选择全局,验证控制器的虚拟IP地址和信任点映射,并 确保将类型设置为webauth。

| Conf | iguration           | Edit Web Auth Parameter           |                  |                                    |                    |  |
|------|---------------------|-----------------------------------|------------------|------------------------------------|--------------------|--|
| +    | Add × Delete        | General Advanced                  | General Advanced |                                    |                    |  |
|      | Descenter Marchlere | Parameter-map Name                | global           | Virtual IPv4 Address               | 192.0.2.1          |  |
|      | global              | Maximum HTTP connections          | 100              | Trustpoint                         | TP-self-signed-3 🔻 |  |
|      | Web-Filter          | Init-State Timeout(secs)          | 120              | Virtual IPv4 Hostname              |                    |  |
| ⊨    |                     | Туре                              | webauth 👻        | Virtual IPv6 Address               | XIXIXIX            |  |
|      |                     | Captive Bypass Portal             | 0                | Web Auth intercept HTTPs           |                    |  |
|      |                     | Disable Success Window            | 0                | Enable HTTP server for Web<br>Auth |                    |  |
|      |                     | Disable Logout Window             | O                | Disable HTTP secure server         | 0                  |  |
|      |                     | Disable Cisco Logo                | 0                | for Web Auth                       |                    |  |
|      |                     | Sleeping Client Status            | 0                | Banner Configuration               |                    |  |
|      |                     | Sleeping Client Timeout (minutes) | 720              | Banner Title                       |                    |  |
|      |                     |                                   |                  | Banner Type   None                 | O Banner Text      |  |

第2步:在高级选项卡下,配置客户端重定向的外部网页URL。设置"Redirect URL for Login"和 "Redirect On-Failure";"Redirect On-Success"是可选的。

#### 配置后,重定向URL的预览显示在网络身份验证配置文件中。

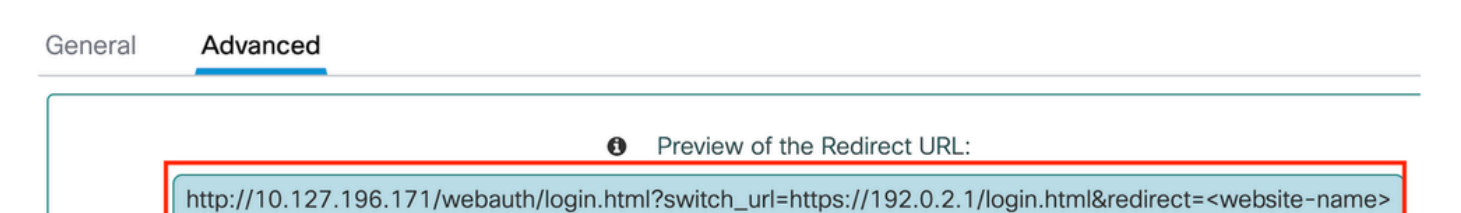

#### Redirect to external server

| Redirect URL for login                 | http://10.127.196.171/w |
|----------------------------------------|-------------------------|
| Redirect On-Success                    | http://10.127.196.171/w |
| Redirect On-Failure                    | http://10.127.196.171/w |
| Redirect Append for AP MAC Address     |                         |
| Redirect Append for Client MAC Address |                         |
| Redirect Append for WLAN SSID          |                         |
| Portal IPV4 Address                    | 10.127.196.171          |
| Portal IPV6 Address                    | X:X:X:X:X               |

Advanced选项卡

#### CLI 配置

```
parameter-map type webauth global
type webauth
virtual-ip ipv4 192.0.2.1
redirect for-login http://10.127.196.171/webauth/login.html
redirect on-success http://10.127.196.171/webauth/logout.html
redirect on-failure http://10.127.196.171/webauth/failed.html
redirect portal ipv4 10.127.196.171
intercept-https-enable.
trustpoint TP-self-signed-3915430211
webauth-http-enable
```

AAA设置:

第1步:创建Radius服务器:

导航到Configuration > Security > AAA,单击"Server/Group"部分下的Add,在"Create AAA Radius Server"页上,输入服务器名称、IP地址和共享密钥。

| Configuration * > Security * > | AAA Show Me How      |                        |                 |
|--------------------------------|----------------------|------------------------|-----------------|
| + AAA Wizard                   |                      |                        |                 |
| Servers / Groups AAA Metho     | d List AAA Advanced  |                        |                 |
| + Add × Delete                 |                      |                        |                 |
| RADIUS                         | ervers Server Groups |                        |                 |
| Create AAA Radius Server       |                      |                        | ×               |
| Name*                          |                      | Support for CoA (i)    | ENABLED         |
| Server Address*                | IPv4/IPv6/Hostname   | CoA Server Key Type    | Clear Text 🔻    |
| PAC Key                        | 0                    | CoA Server Key (i)     |                 |
| Кеу Туре                       | Clear Text 🔻         | Confirm CoA Server Key |                 |
| Key*                           |                      | Automate Tester        | 0               |
| Confirm Key*                   |                      |                        |                 |
| Auth Port                      | 1812                 |                        |                 |
| Acct Port                      | 1813                 |                        |                 |
| Server Timeout (seconds)       | 1-1000               |                        |                 |
| Retry Count                    | 0-100                |                        |                 |
| Cancel                         |                      |                        | Apply to Device |

RADIUS 服务器配置

#### CLI 配置

radius server ISE-Auth
 address ipv4 10.197.224.122 auth-port 1812 acct-port 1813
 key \*\*\*\*\*
 server name ISE-Auth

# 第2步:创建RADIUS服务器组:

在"Server Groups"部分下,选择Add以定义服务器组,并切换要包含在组配置中的服务器。

| Name*                                                                                                    | ISE-Group        |
|----------------------------------------------------------------------------------------------------|------------------|
| Group Type                                                                                                    | RADIUS           |
| MAC-Delimiter                                                                                                  | none 🔻           |
| MAC-Filtering                                                                                                  | none 🔻           |
| Dead-Time (mins)                                                                                               | 5                |
| Load Balance                                                                                                   | DISABLED         |
| Source Interface VLAN ID                                                                                       | 2081 🔻 🕄         |
| Available Servers                                                                                              | Assigned Servers |
|                                                                                                    | > ISE-Auth       |
| 锚点RADIUS组                                                                                                    |                  |
| CLI 配置                                                                                                    |                  |
| aaa group server radius ISE-Group<br>server name ISE-Auth<br>ip radius source-interface Vlan2081<br>deadtime 5 |                  |

第3步:配置AAA方法列表:

导航到AAA Method List选项卡,在Authentication下选择Add,定义Type为"login"和Group type为 "Group"的方法列表名称,并在Assigned Server Group部分下映射配置的身份验证服务器组。

| Configuration • > | Security • > | AAA Show Me How                                                               |                   |                       |   |
|-------------------|--------------|-------------------------------------------------------------------------------|-------------------|-----------------------|---|
| + AAA Wizard      |              |                                                                               |                   |                       |   |
| Servers / Groups  | AAA Met      | hod List AAA Advanced                                                         |                   |                       |   |
| Authentication    |              | + Add × Delete                                                                |                   |                       |   |
| Authorization     |              |                                                                               |                   |                       |   |
| Accounting        |              | Quick Setup: AAA Authentic                                                    | cation            |                       |   |
|                   |              | Method List Name*                                                             | ISE-List          |                       |   |
|                   |              | Туре*                                                                         | login             | <b>▼</b> (i)          |   |
|                   |              | Group Туре                                                                    | group             | <b>▼</b> (i)          |   |
|                   |              | Fallback to local                                                             | 0                 |                       |   |
|                   |              | Available Server Groups                                                       |                   | Assigned Server Group | s |
|                   |              | undefined<br>Radius-Group<br>Test-group<br>test-group<br>undefined<br>tacacs1 | ><br><<br>>><br>( | ISE-Group             |   |

身份验证方法列表

CLI 配置

aaa authentication login ISE-List group ISE-Group

# 配置策略配置文件

第1步:导航到配置>标签和配置文件>策略,使用与外部控制器上的名称相同的名称配置策略配置 文件并启用配置文件。

| Gene | ral Access Policies        | QOS and AVC M     | Iobility Advance | ced                    |          |
|------|----------------------------|-------------------|------------------|------------------------|----------|
| Ν    | lame*                      | GuestLANPolicy    |                  | WLAN Switching Policy  |          |
| C    | Description                | Enter Description |                  | Central Switching      | ENABLED  |
| S    | Status                     | ENABLED           |                  | Central Authentication | ENABLED  |
| F    | Passive Client             | DISABLED          |                  | Central DHCP           | ENABLED  |
| I    | P MAC Binding              | ENABLED           |                  | Flex NAT/PAT           | DISABLED |
| E    | ncrypted Traffic Analytics | DISABLED          |                  |                        |          |
| (    | CTS Policy                 |                   |                  |                        |          |
| li   | nline Tagging              | O                 |                  |                        |          |
| S    | GACL Enforcement           | D                 |                  |                        |          |
| C    | Default SGT                | 2-65519           |                  |                        |          |
|      |                            |                   |                  |                        |          |

锚点策略配置文件

第2步:在访问策略下,从下拉列表中映射有线客户端VLAN

| General                  | Access Policies       | QOS and AVC | Mobility    | Advance |
|--------------------------|-----------------------|-------------|-------------|---------|
| RADIUS F                 | Profiling             |             |             |         |
| HTTP TLV                 | / Caching             |             |             |         |
| DHCP TL                  | V Caching             |             |             |         |
| WLAN L                   | ocal Profiling        |             |             |         |
| Global Sta<br>Classifica | ate of Device<br>tion | Disabled    | i           |         |
| Local Sub                | oscriber Policy Name  | Search      | n or Select | ▼ 2     |
| VLAN                     |                       |             |             |         |
| VLAN/VL                  | AN Group              | VLAN2       | 2024        | • i     |
|                          |                       |             |             |         |

"访问策略"选项卡

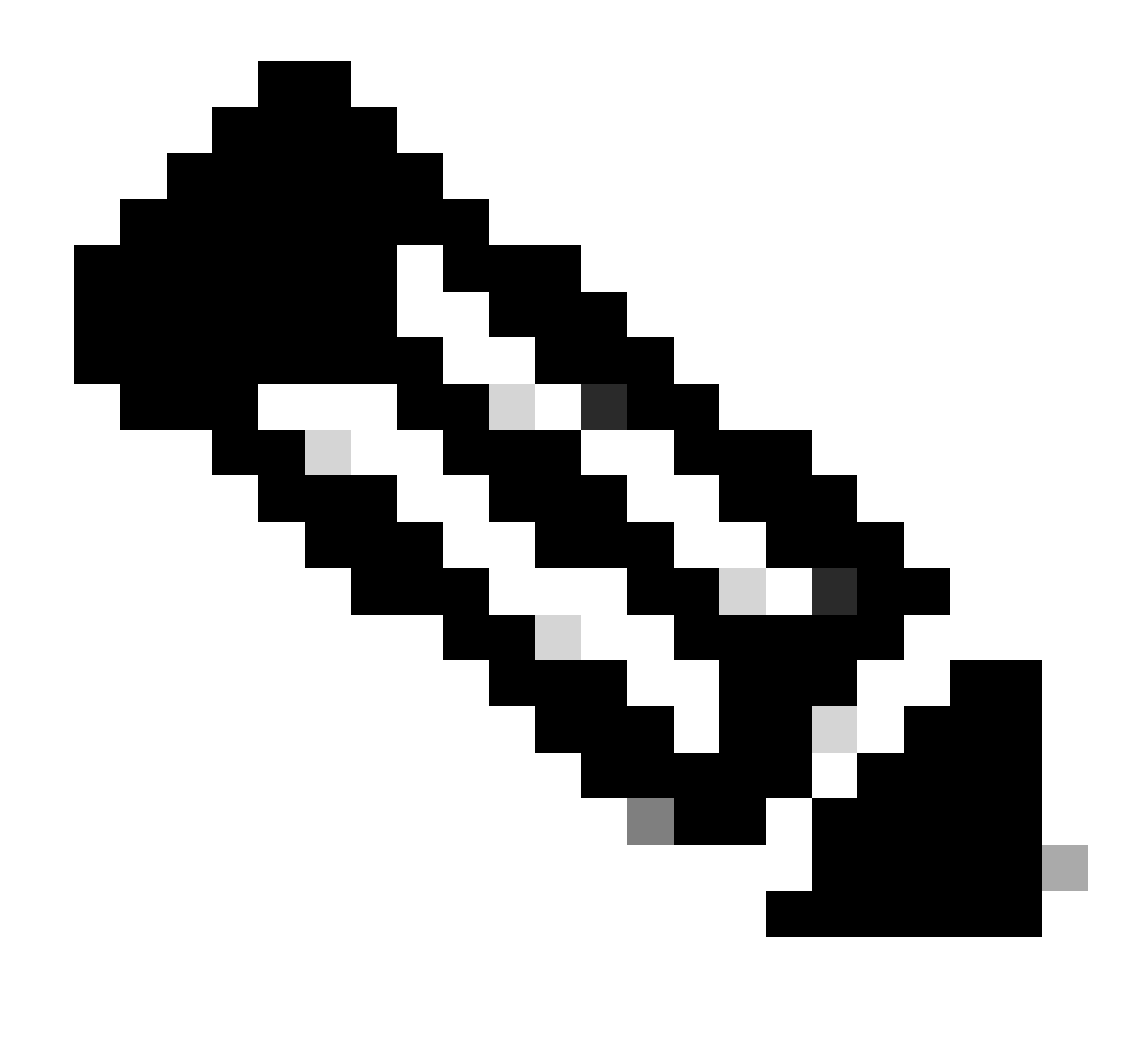

注意:除VLAN外,策略配置文件的配置必须在外部和锚点控制器上匹配。

第3步:在移动选项卡下,选中导出锚点复选框。

| General   | Access Policies | QOS and AVC | Mobility | Advanced |
|-----------|-----------------|-------------|----------|----------|
| Mobility  | / Anchors       |             |          |          |
| Export A  | nchor           |             |          |          |
| Static IP | Mobility        | DISABLEI    | D        |          |

Adding Mobility Anchors will cause the enabled WLANs to momentarily disable and may result in loss of connectivity for some clients.

Drag and Drop/double click/click on the arrow to add/remove Anchors

| Available (2) | Selected (0) |     |
|---------------|--------------|-----|
| Anchor IP     | Anchor IP    | And |

导出锚点

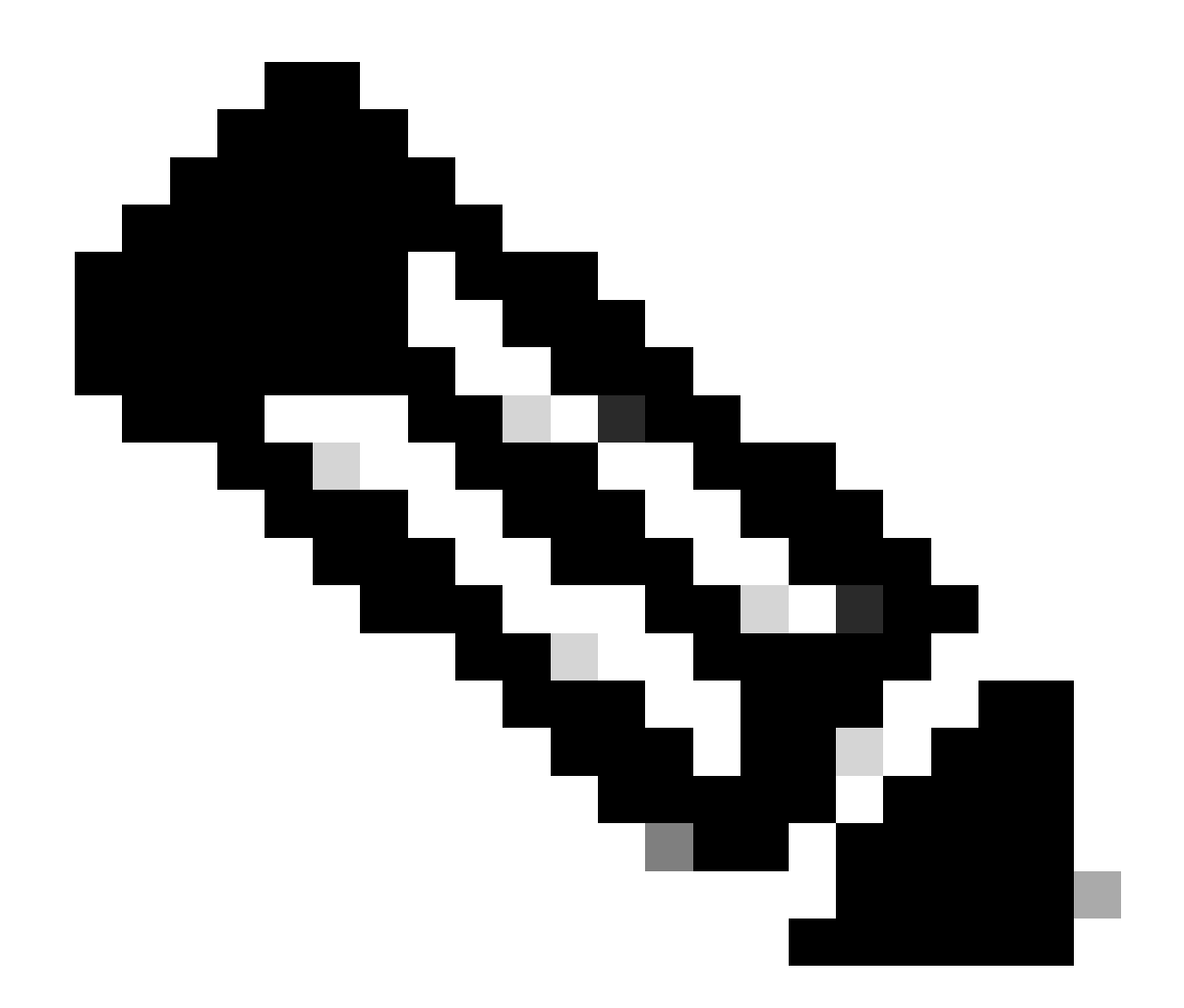

注意:此配置指定9800无线局域网控制器(WLC)作为与指定策略配置文件关联的任何 WLAN的锚点WLC。当外部9800 WLC将客户端重定向到锚点WLC时,它会提供有关 WLAN和分配给客户端的策略配置文件的详细信息。这使锚点WLC能够根据收到的信息应 用适当的本地策略配置文件。

CLI 配置

wireless profile policy GuestLANPolicy mobility anchor vlan VLAN2024 no shutdown

配置访客LAN配置文件

第1步:导航到配置>无线>访客LAN,然后选择添加创建并配置访客LAN配置文件。确保配置文件

# 名称与外部控制器的配置文件名称匹配。请注意,必须在锚点控制器上禁用有线VLAN。

| Current LAN Configuration |                  |               |  |                          |         |  |  |
|---------------------------|------------------|---------------|--|--------------------------|---------|--|--|
| + Add                     |                  | 011           |  |                          |         |  |  |
| Ado                       | d Guest LAN Prof | ile           |  |                          |         |  |  |
| Ge                        | eneral Security  |               |  |                          |         |  |  |
|                           | Profile Name*    | Guest-Profile |  | Client Association Limit | 2000    |  |  |
| > Gi                      | Guest LAN ID*    | 1             |  | Wired VLAN Status        | DISABLE |  |  |
|                           | mDNS Mode        | Bridging •    |  |                          |         |  |  |
| · + /                     | Status           |               |  |                          |         |  |  |

访客LAN配置文件

第2步:在安全设置中,启用Web Auth,然后配置Web Auth参数映射和身份验证列表。

# General Security Layer3 Web Auth Web Auth Parameter Map global

Authentication List

global <br/>
<br/>
ISE-List <br/>
<br/>

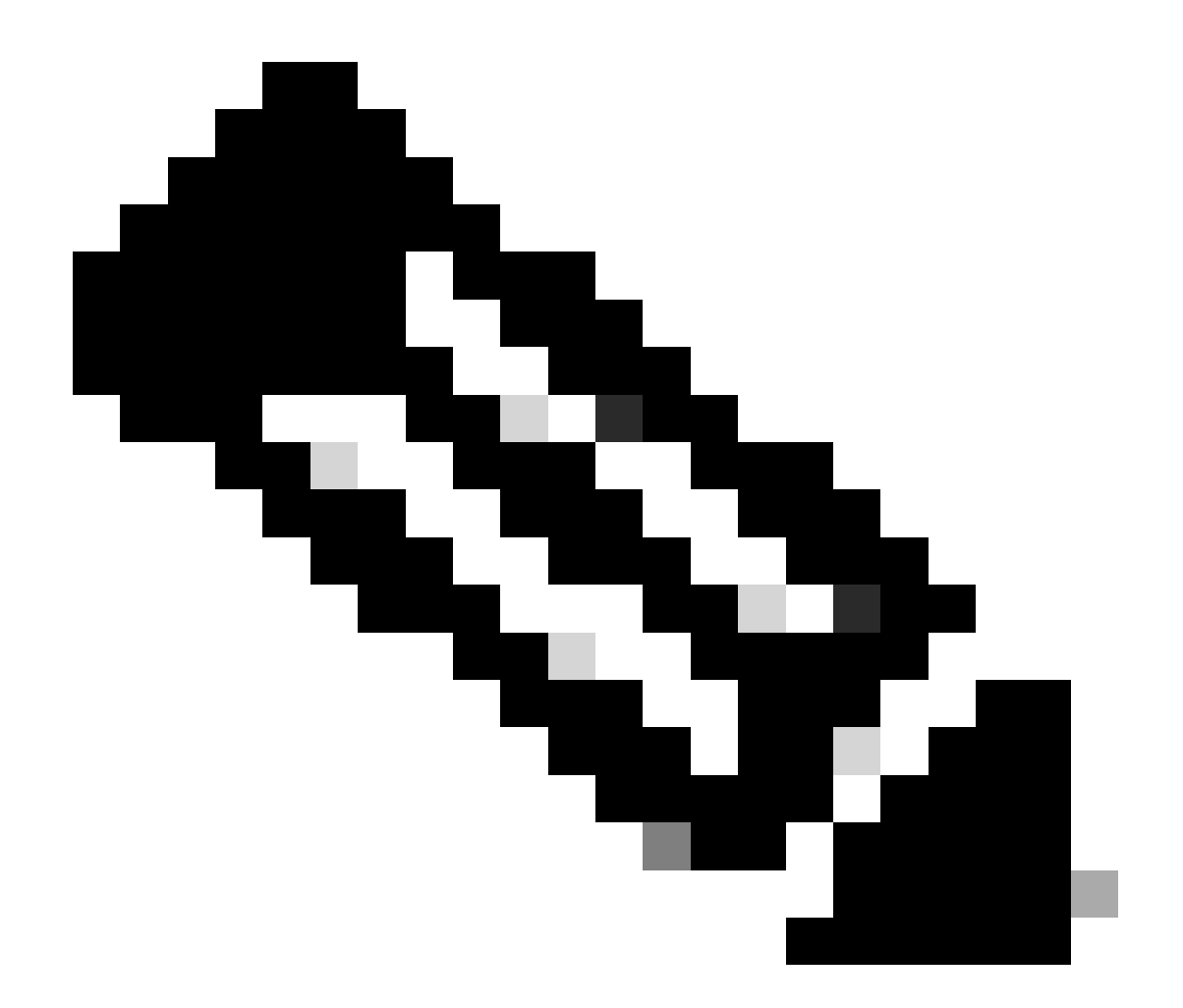

注意:除有线VLAN状态外,外部控制器和锚点控制器之间的访客LAN配置文件配置必须相 同

#### CLI 配置

guest-lan profile-name Guest-Profile 1
security web-auth authentication-list ISE-List
security web-auth parameter-map global

## 访客LAN映射

第1步:导航到配置>无线>访客LAN。在Guest LAN MAP configuration部分中,选择Add并将策略 配置文件映射到访客LAN配置文件。

#### Guest LAN Map Configuration

| +        | Add Map X Delete Map                                                                                                    |                      |          |              |                |                  |
|----------|----------------------------------------------------------------------------------------------------|----------------------|----------|--------------|----------------|------------------|
| Guest    | Add Classical Contents of Contents of Cont |                      |          |              |                |                  |
|          | Guest LAN Profile Name                                                                                                    | Policy Name          | <b>T</b> | Profile Name | Guest-Profile  |                  |
| <b>I</b> | <ul> <li>In tems per p</li> </ul>                                                                                                    | age 0 - 0 of 0 items | 5        | Policy Name  | GuestLANPolicy |                  |
|          |                                                                                                    |                      |          | ✓ Save       |                | <b>່ວ</b> Cancel |

访客LAN映射

wireless guest-lan map GuestMap guest-lan Guest-Profile policy GuestLANPolicy

# 在锚定到AireOS 5520控制器的Catalyst 9800上配置有线访客

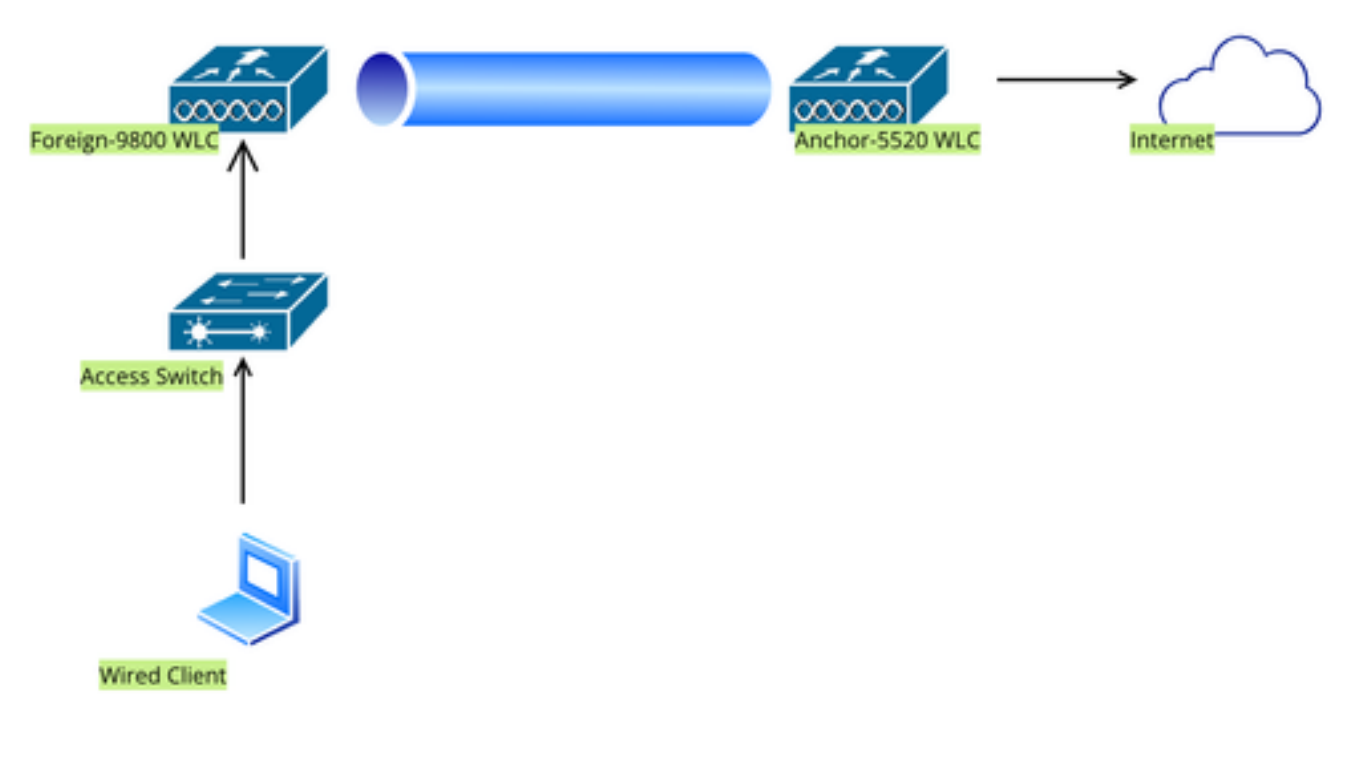

网络拓扑

# 外部9800 WLC上的配置

## 第1步:导航到配置>安全> Web身份验证,然后选择全局。验证控制器的虚拟IP地址和信任点是否 正确映射到配置文件(类型设置为webauth)。

| General Advanced                  |           |                                    |                                |
|-----------------------------------|-----------|------------------------------------|--------------------------------|
| Parameter-map Name                | global    | Virtual IPv4 Address               | 192.0.2.1                      |
| Maximum HTTP connections          | 100       | Trustpoint                         | TP-self-signed-3 🔻             |
| Init-State Timeout(secs)          | 120       | Virtual IPv4 Hostname              |                                |
| Туре                              | webauth 🔻 | Virtual IPv6 Address               | X:X:X:X:X                      |
| Captive Bypass Portal             | 0         | Web Auth intercept HTTPs           | 0                              |
| Disable Success Window            | D         | Enable HTTP server for Web<br>Auth |                                |
| Disable Logout Window             | D         | Disable HTTP secure server         | 0                              |
| Disable Cisco Logo                | 0         | for Web Auth                       |                                |
| Sleeping Client Status            | 0         | Banner Configuration               |                                |
| Sleeping Client Timeout (minutes) | 720       | Banner Title                       |                                |
|                                   |           | Banner Type   None  Read           | e O Banner Text<br>I From File |

Web参数映射

第2步:在高级选项卡下,指定客户端必须重定向到的外部网页URL。配置Redirect URL for Login和Redirect On-Failure。Redirect On-Success设置是可选配置。

Preview of the Redirect URL:

http://10.127.196.171/webauth/login.html?switch\_url=https://192.0.2.1/login.html&redirect=<website-name>

#### Redirect to external server

| Redirect URL for login                 | http://10.127.196.171/w |
|----------------------------------------|-------------------------|
| Redirect On-Success                    | http://10.127.196.171/w |
| Redirect On-Failure                    | http://10.127.196.171/w |
| Redirect Append for AP MAC Address     |                         |
| Redirect Append for Client MAC Address |                         |
| Redirect Append for WLAN SSID          |                         |
| Portal IPV4 Address                    | 10.127.196.171          |
| Portal IPV6 Address                    | X:X:X:X:X               |

Advanced选项卡

## CLI 配置

| parameter-map type webauth global                             |
|---------------------------------------------------------------|
| type webauth                                                  |
| virtual-ip ipv4 192.0.2.1                                     |
| redirect for-login http://10.127.196.171/webauth/login.html   |
| redirect on-success http://10.127.196.171/webauth/logout.html |
| redirect on-failure http://10.127.196.171/webauth/failed.html |
| redirect portal ipv4 10.127.196.171                           |
| trustpoint TP-self-signed-3010594951                          |
| webauth-http-enable                                           |

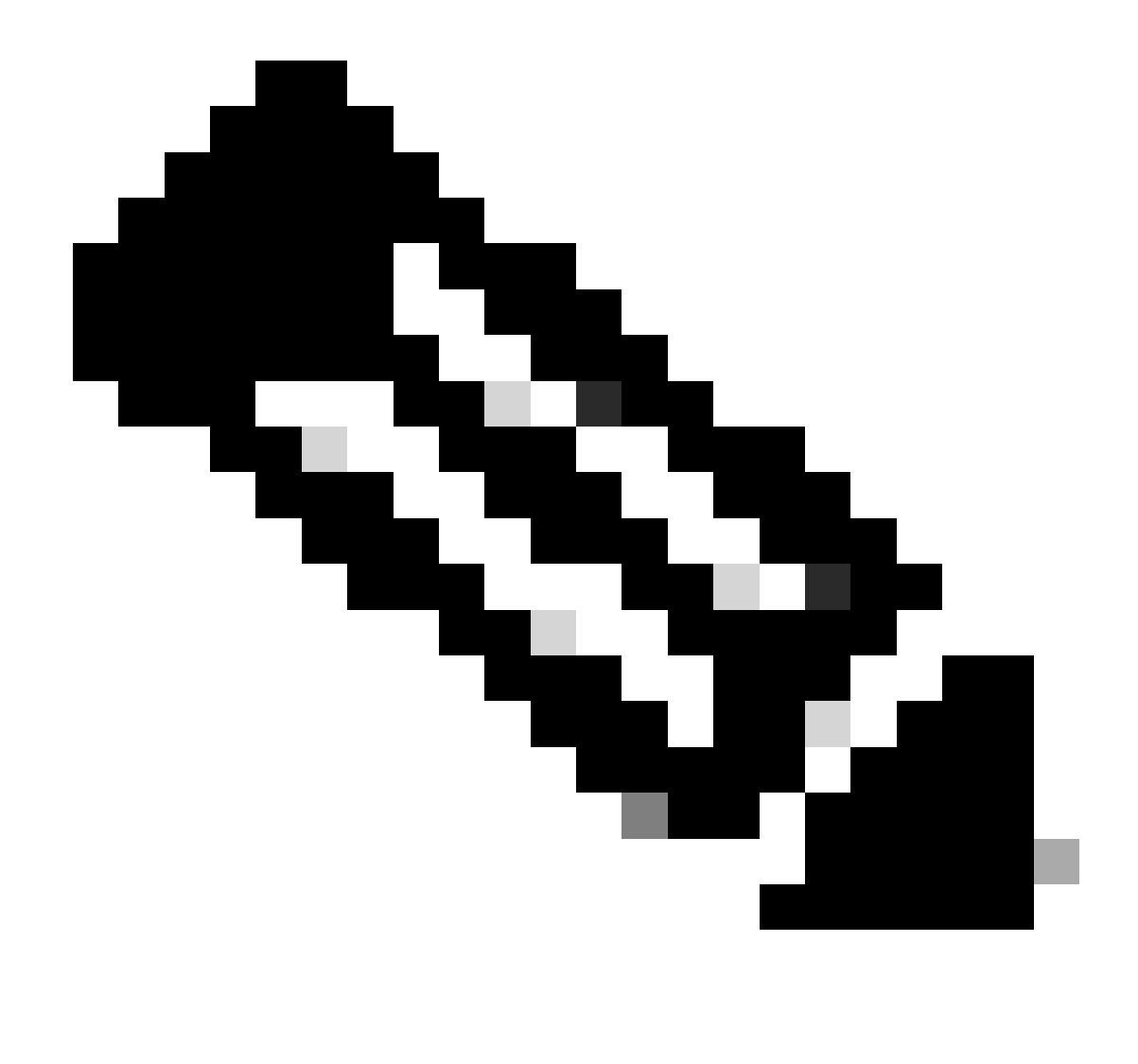

注意:有关AAA配置,请参阅外部9800 WLC的""部分中提供的配置详细信息。

配置策略配置文件

第1步:导航到配置>标签和配置文件>策略。选择Add,然后在General选项卡中为配置文件提供名 称并启用状态切换。

| General  | Access Policies        | QOS and AVC       | Mobility | Advand | ced                    |       |         |
|----------|------------------------|-------------------|----------|--------|------------------------|-------|---------|
| Name*    | ĸ                      | Guest             |          |        | WLAN Switching Policy  |       |         |
| Descri   | ption                  | Enter Description | on       |        | Central Switching      | ENABL | .ED     |
| Status   |                        | ENABLED           | )        |        | Central Authentication | ENABL | ED      |
| Passiv   | e Client               | DISABLED          | )        |        | Central DHCP           | ENABL | .ED     |
| IP MAG   | C Binding              | ENABLED           | )        |        | Flex NAT/PAT           |       | ISABLED |
| Encryp   | oted Traffic Analytics | DISABLED          | )        |        |                        |       |         |
| CTS F    | Policy                 |                   |          |        |                        |       |         |
| Inline 7 | Tagging                | D                 |          |        |                        |       |         |
| SGACI    | L Enforcement          |                   |          |        |                        |       |         |
| Defaul   | t SGT                  | 2-65519           |          |        |                        |       |         |

策略配置文件

第2步:在访问策略(Access Policies)选项卡中,分配随机VLAN。

| General                      | Access Policies   | QOS and AVC | Mobility          | Advanced |
|------------------------------|-------------------|-------------|-------------------|----------|
| RADIUS Pr                    | ofiling           |             |                   |          |
| HTTP TLV                     | Caching           | O           |                   |          |
| DHCP TLV Caching             |                   | Ο           |                   |          |
| WLAN Lo                      | cal Profiling     |             |                   |          |
| Global Stat<br>Classificati  | e of Device<br>on | Disab       | led (i)           |          |
| Local Subscriber Policy Name |                   | Sea         | rch or Select     | ▼ 2      |
| VLAN                         |                   |             |                   |          |
| VLAN/VLA                     | N Group           | 1           |                   | • (i)    |
| Multicast V                  | 'LAN              | Ente        | er Multicast VLAN | I        |
|                              |                   |             |                   |          |

访问策略

第3步:在Mobility选项卡中,切换锚点控制器并将其优先级设置为Primary (1)

| General     | Access Policies | QOS and AVC | Mobility | Advanced |
|-------------|-----------------|-------------|----------|----------|
| Mobility A  | Anchors         |             |          |          |
| Export And  | chor            |             |          |          |
| Static IP M | lobility        | DISABLE     | ED       |          |

Adding Mobility Anchors will cause the enabled WLANs to momentarily disable and may result in loss of connectivity for some clients.

Drag and Drop/double click/click on the arrow to add/remove Anchors

| Available (1)   | Selected (1) | Selected (1)    |  |  |
|-----------------|--------------|-----------------|--|--|
| Anchor IP       | Anchor IP    | Anchor Priority |  |  |
| ✓ 10.76.6.156 → | 10.76.118.74 | Primary (1)     |  |  |
|                 |              |                 |  |  |

Mobility选项卡

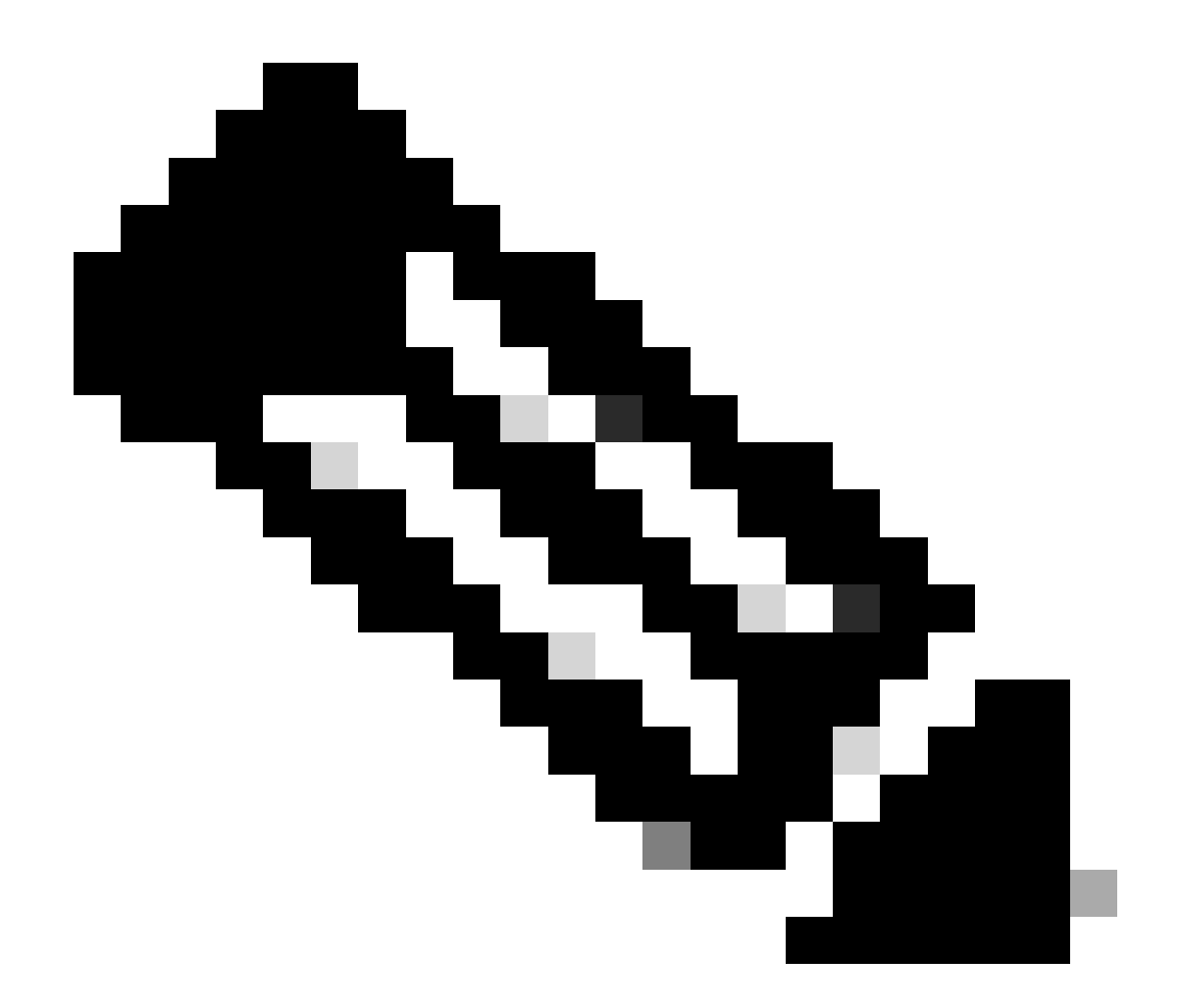

注意:9800外部WLC的策略配置文件必须与5520锚点WLC的访客LAN配置文件匹配,但 vlan配置除外

#### CLI 配置

wireless profile policy Guest no accounting-interim exclusionlist timeout 180 no flex umbrella dhcp-dns-option mobility anchor 10.76.118.74 priority 1 no shutdown

## 配置访客LAN配置文件

第1步:导航到配置>无线>访客LAN,选择添加。配置唯一的配置文件名称并启用有线VLAN,指定

# 专用于有线访客用户的VLAN ID。最后,将配置文件状态切换为Enabled。

| Ge | neral Security |          |   |                          |        |  |
|----|----------------|----------|---|--------------------------|--------|--|
|    | Profile Name*  | Guest    |   | Client Association Limit | 2000   |  |
|    | Guest LAN ID*  | 2        |   | Wired VLAN Status        | ENABLE |  |
|    | mDNS Mode      | Bridging | • | Wired VLAN ID*           | 11     |  |
|    | Status         |          |   |                          |        |  |

访客LAN策略

第2步:在安全选项卡下,启用网络身份验证,映射Web身份验证参数映射,然后从身份验证下拉 列表中选择RADIUS服务器。

| General     | Security      |          |   |
|-------------|---------------|----------|---|
|             |               |          |   |
| Layer3      |               |          |   |
|             |               |          |   |
| Web Auth    |               | ENABLE   |   |
| Web Auth F  | Parameter Map | global   | ▼ |
| Authenticat | ion List      | ISE-List | • |

"安全"选项卡

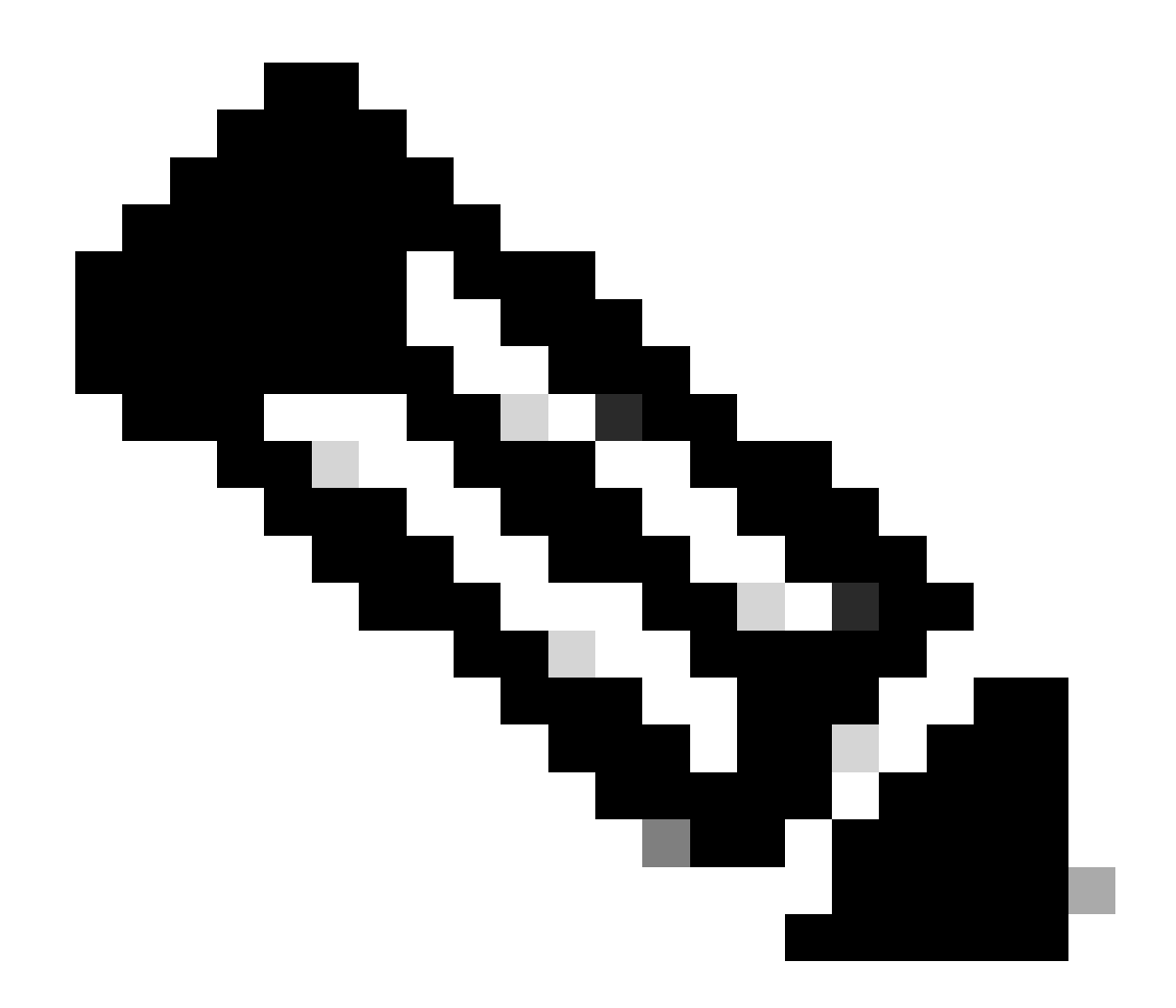

注意:对于9800外部和5520锚点控制器,访客LAN配置文件名称必须相同

CLI 配置

guest-lan profile-name Guest 2 wired-vlan 11 security web-auth authentication-list ISE-List security web-auth parameter-map global

## 访客LAN映射

第1步:导航到配置>无线>访客LAN。在访客LAN映射配置部分中,选择添加,并将策略配置文件 映射到访客LAN配置文件。

| Suest LAN Map Configuration                |                      |                    |  |  |  |
|--------------------------------------------|----------------------|--------------------|--|--|--|
| + Add Map X Delete Map                     |                      |                    |  |  |  |
| Guest LAN Map : GuestMap<br>+ Add × Delete |                      |                    |  |  |  |
| Guest LAN Profile Name                     | Policy Name          |                    |  |  |  |
| No records av                              | ailable.             | Profile Name Guest |  |  |  |
| I ≤ ≤ ► ► 10 ▼ items per p                 | age 0 - 0 of 0 items | Policy Name Guest  |  |  |  |
|                                            |                      | Save Cancel        |  |  |  |

访客LAN映射

#### CLI 配置

wireless guest-lan map GuestMap guest-lan Guest policy Guest

# 锚点5520 WLC上的配置

## 配置Web身份验证

第1步:导航到安全>网络身份验证>网络登录页面。将Web身份验证类型设置为External (Redirect to external server),并配置外部Web身份验证URL。登录后重定向URL是可选的,并且可以在客户端需要在身份验证成功之后重定向到专用页时进行配置。

| ահանո                                                                                                    |                                                                                                    |                                                                                                    | Save Configuration Ping Logout Refresh |
|----------------------------------------------------------------------------------------------------|----------------------------------------------------------------------------------------------------|----------------------------------------------------------------------------------------------------|----------------------------------------|
| cisco                                                                                                    | MONITOR WLANS CONTROLLER WIRE                                                                                                    | ELESS SECURITY MANAGEMENT COMMANDS HE                                                                                                    | LP User:admin(ReadWrite) 🔒 Home        |
| Security                                                                                                    | Web Login Page                                                                                                    |                                                                                                    | Preview Apply                          |
| AAA     General     General     Authentication     Accounting     Auth Cached Users     Fallback     DNS     Downloaded AVP     TCACC5+     LDAP     Local Net Users     MAC Filtering     Disabled Clients     User Login Policies     Ap Policies     Password Policies | Web Authentication Type<br>Redirect URL after login<br>Login Success Page Type<br>External Webauth URL<br>QrCode Scanning Bypass Timer<br>QrCode Scanning Bypass Count | External (Redirect to external server) >>         http://10.127.196.171/webauth/logout.html         None >>         http://10.127.196.171/webauth/login.html |                                        |
| Local EAP                                                                                                    |                                                                                                    |                                                                                                    |                                        |
| Advanced EAP                                                                                                    |                                                                                                    |                                                                                                    |                                        |
| Priority Order                                                                                                    |                                                                                                    |                                                                                                    |                                        |
| Certificate                                                                                                    |                                                                                                    |                                                                                                    |                                        |
| Access Control Lists                                                                                                    |                                                                                                    |                                                                                                    |                                        |
| Wireless Protection     Policies                                                                                                    |                                                                                                    |                                                                                                    |                                        |
| Web Auth     Web Login Page     Contificate                                                                                                    |                                                                                                    |                                                                                                    |                                        |

Web身份验证设置

# AAA设置:

#### 第1步:配置RADIUS服务器

导航到Security > Radius > Authentication > New。

| սիսիս                      |                                                                                                 | Save Configuration Ping Logout Befre |
|----------------------------|-------------------------------------------------------------------------------------------------|--------------------------------------|
| CISCO                      | MONITOR WLANS CONTROLLER WIRELESS SECURITY MANAGEMENT COMMANDS HELP                             | User:admin(ReadWrite) 🔒 🖽 or         |
| Security                   | RADIUS Authentication Servers                                                                   | Apply New                            |
| AAA     General     RADIUS | Auth Called Station ID Type AP MAC Address:SSID V                                               |                                      |
| Authentication             | Use AES Key Wrap  (Designed for FIPS customers and requires a key wrap compliant RADIUS server) |                                      |
| Auth Cached Users          | MAC Delimiter Hyphen ~                                                                          |                                      |
| Fallback<br>DNS            | Framed MTU 1300                                                                                 |                                      |
| Downloaded AVP             |                                                                                                 |                                      |

RADIUS 服务器

第2步:在控制器上配置RADIUS服务器IP和共享密钥。将服务器状态切换到已启用并选中网络用户 复选框。
# **RADIUS Authentication Servers > New**

| Server Index (Priority)          | 4 ~                           |
|----------------------------------|-------------------------------|
| Server IP Address(Ipv4/Ipv6)     |                               |
| Shared Secret Format             | ASCII ~                       |
| Shared Secret                    |                               |
| Confirm Shared Secret            |                               |
| Apply Cisco ISE Default settings |                               |
| Apply Cisco ACA Default settings |                               |
| Key Wrap                         | (Designed for FIPS customers) |
| Port Number                      | 1812                          |
| Server Status                    | Enabled ~                     |
| Support for CoA                  | Disabled ~                    |
| Server Timeout                   | 5 seconds                     |
| Network User                     | Enable                        |
| Management                       | Enable                        |
| Management Retransmit Timeout    | 5 seconds                     |
| Tunnel Proxy                     | Enable                        |
| PAC Provisioning                 | Enable                        |
| IPSec                            | Enable                        |
| Cisco ACA                        | Enable                        |
|                                  |                               |

服务器配置

配置访问控制列表

第1步:导航到安全>访问控制列表,然后选择新建。创建预身份验证ACL,允许流量流向DNS和外

## 部Web服务器。

| ،،ا،،،ا،،<br>cısco                                                       | MON           | itor <u>w</u>          | LANs <u>C</u> ONTR             | OLLEF     | R W <u>I</u> RELESS               | <u>s</u> | ECURITY  | M <u>A</u> NAGEMENT | C <u>O</u> MMANDS | HEL | P   |           |                |   |
|--------------------------------------------------------------------------|---------------|------------------------|--------------------------------|-----------|-----------------------------------|----------|----------|---------------------|-------------------|-----|-----|-----------|----------------|---|
| Security                                                                 | Acc           | ess Con                | trol Lists > I                 | dit       | L                                 |          |          |                     |                   |     |     |           |                |   |
| AAA     General     RADIUS                                               | Gen           | eral                   |                                |           |                                   |          |          | _                   |                   |     |     |           |                |   |
| Authentication<br>Accounting<br>Auth Cached Users<br>Fallback            | Acces<br>Deny | s List Nam<br>Counters | e Pre-A<br>O                   | uth_A     | CL                                |          |          |                     |                   |     |     |           |                |   |
| DNS<br>Downloaded AVP                                                    | Seq           | Action                 | Source IP/Ma                   | isk       | Destination<br>IP/Mask            |          | Protocol | Source Port         | Dest Port         |     | SCP | Direction | Number of Hits |   |
| TACACS+ LDAP Local Net Users                                             | 1             | Permit                 | 0.0.0.0<br>0.0.0.0             | /         | 0.0.0.0<br>0.0.0.0                | /        | UDP      | Any                 | DNS               |     | Any | Any       | 0              | • |
| MAC Filtering<br>Disabled Clients                                        | 2             | Permit                 | 0.0.0.0<br>0.0.0.0             | /         | 0.0.0.0<br>0.0.0.0                | /        | UDP      | DNS                 | Any               |     | Any | Any       | 0              |   |
| User Login Policies<br>AP Policies                                       | 3             | Permit                 | 0.0.0.0<br>0.0.0.0             | /         | 10.127.196.171<br>255.255.255.255 | /        | тср      | Any                 | HTTP              |     | Any | Any       | 0              |   |
| Local EAP                                                                | 4             | Permit                 | 10.127.196.17<br>255.255.255.2 | 1 /<br>55 | 0.0.0.0<br>0.0.0.0                | /        | тср      | HTTP                | Any               |     | Any | Any       | 0              |   |
| Advanced EAP                                                             | 5             | Permit                 | 0.0.0.0<br>0.0.0.0             | /         | 10.127.196.171<br>255.255.255.255 | /        | тср      | Any                 | HTTPS             |     | Any | Any       | 0              | • |
| Certificate                                                              | 6             | Permit                 | 10.127.196.17<br>255.255.255.2 | 1 /<br>55 | 0.0.0.0<br>0.0.0.0                | /        | ТСР      | HTTPS               | Any               |     | Any | Any       | 0              |   |
| Access Control Lists<br>Access Control Lists<br>CPU Access Control Lists |               |                        |                                |           |                                   |          |          |                     |                   |     |     |           |                |   |

允许流量流向Web服务器的访问列表

## 配置访客LAN配置文件

第1步:导航到WLAN >选择Create New。

选择Type作为Guest LAN,并配置与9800外部控制器的策略配置文件相同的名称。

| <u>M</u> ONITOR <u>W</u> LANS | ONTROLLER WIRE      | ESS <u>S</u> ECURITY N | M <u>A</u> NAGEMENT | C <u>o</u> mmands | HELP                           |
|-------------------------------|---------------------|------------------------|---------------------|-------------------|--------------------------------|
| WLANS                         | J                   |                        |                     |                   |                                |
| Current Filter: Non           | e [ <u>Change F</u> | iter] [Clear Filter]   |                     |                   | Create New V Go                |
| UWLAN ID Type                 | Profile Name        | WL                     | AN SSID             |                   | Admin Status Security Policies |
| 创建访客LAN                       |                     |                        |                     |                   |                                |
|                               |                     |                        |                     |                   |                                |
| MONITOR WLANS CONTROLLER      | WIRELESS SECURITY M | ANAGEMENT COMMANDS     | HELP                |                   | User:admin(ReadWrite) n Home   |
| WLANs > New                   |                     |                        |                     |                   | < Back Apply                   |
| Type Gu                       | est LAN 🗸           |                        |                     |                   |                                |
| Profile Name Gu               | est                 |                        |                     |                   |                                |
| ID 2                          | ~                   |                        |                     |                   |                                |

访客LAN配置文件

第2步:在访客LAN配置文件上映射入口和出口接口。

在本例中,Ingress接口为none,因为入口接口是来自外部控制器的EoIP隧道。

出口接口是有线客户端物理连接的VLAN。

| General    | Security | QoS Advanced                                                                                |
|------------|----------|---------------------------------------------------------------------------------------------|
|            |          |                                                                                             |
| Profile Na | ame      | Guest                                                                                       |
| Туре       |          | Guest LAN                                                                                   |
| Status     |          | Enabled                                                                                     |
| Security   | Policies | Web-Auth<br>(Modifications done under security tab will appear after applying the changes.) |
| Ingress I  | nterface | None ~                                                                                      |
| Egress In  | terface  | wired-vlan-11 V                                                                             |
| NAS-ID     |          | none                                                                                        |
|            |          |                                                                                             |

访客LAN配置文件

## 第3步:在"安全"选项卡下,选择第3层安全作为Web身份验证,并映射预身份验证ACL。

| W | LANs > E                        | dit 'Guest'                                                | 1             |              |             |           |
|---|---------------------------------|------------------------------------------------------------|---------------|--------------|-------------|-----------|
|   | General                         | Security                                                   | QoS Advan     | ced          |             |           |
| ( | Layer 2                         | Layer 3                                                    | AAA Servers   |              |             |           |
|   | Layer 3<br>Preauthe<br>Override | Security<br>entication ACL<br>e Global Config <sup>2</sup> | IPv4 Pre-Auth | h_ACL ∽ IPv6 | Web Authent | ication ∨ |

访客LAN安全选项卡

第4步:导航到安全> AAA服务器。

选择下拉菜单并将RADIUS服务器映射到访客LAN配置文件。

| General   | Security      | QoS      | Advan       | ced         |                     |
|-----------|---------------|----------|-------------|-------------|---------------------|
| Layer 2   | Layer 3       |          | Servers     |             |                     |
|           | corvers below | w to ove | rrido uso d | f dof       | ault corvers on thi |
| RADIUS Se | rvers         | w to ove | inde use c  | n uen       | aut servers on th   |
|           |               |          |             | -           |                     |
|           | Authenticat   | ion Serv | ers         | Acco        | ounting Servers     |
|           | 🗹 Enabled     |          |             | <u></u> П в | nabled              |
| Server 1  | IP:10.197.2   | 24.122,  | ort:1812 >  | Nor         | ne                  |
| Server 2  | None          |          | ~           | Nor         | ne                  |
| Server 3  | None          |          | ~           | Nor         | ne                  |
|           |               |          |             |             |                     |
| Server 4  | None          |          | ~           | Nor         | ne                  |

将RADIUS服务器映射到访客LAN配置文件

## 第5步:导航到WLAN。将鼠标悬停在访客LAN配置文件的下拉图标上并选择Mobility Anchors。

| □ <u>2</u> | Guest LAN | Guest | <br>Disabled | Web-Auth | <b>P</b>         |
|------------|-----------|-------|--------------|----------|------------------|
|            |           |       |              |          | Remove           |
|            |           |       |              |          | Mobility Anchors |

## 第6步:选择Mobility Anchor Create将控制器配置为此访客LAN配置文件的导出锚点。

| WLAN SSID Guest            |           |              |
|----------------------------|-----------|--------------|
| Switch IP Address (Anchor) | Data Path | Control Path |
| local                      | up        | up           |
| Mobility Anchor Create     |           |              |

创建移动锚点

# 在锚定到catalyst 9800的AireOS 5520上配置有线访客

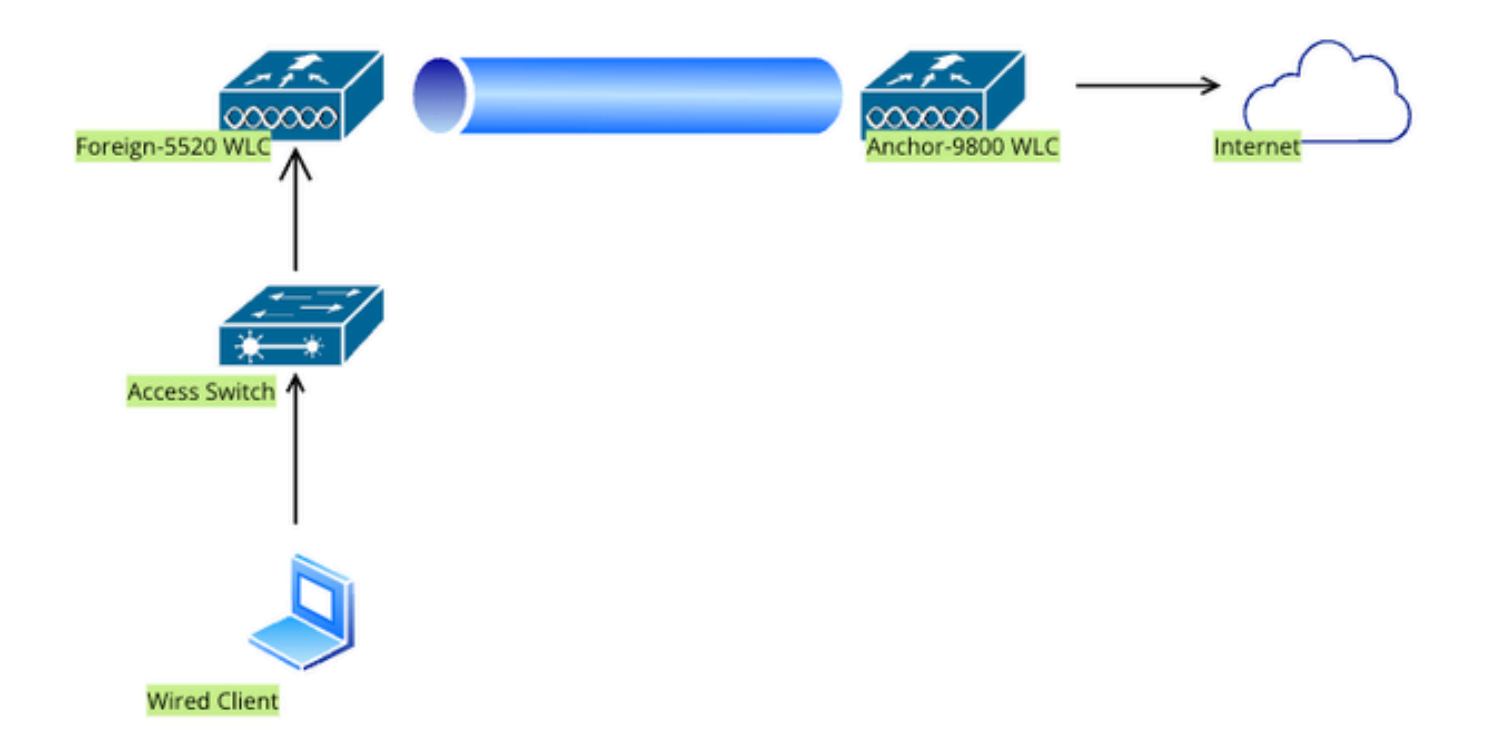

网络拓扑

## 外部5520 WLC上的配置

## 控制器接口配置

第1步:导航到控制器>接口>新建。配置接口名称、VLAN ID并启用访客LAN。

有线访客需要两个动态接口。

首先,创建一个第2层动态接口并将其指定为访客LAN。此接口用作访客LAN的入口接口,其中有线 客户端以物理方式连接。

| ،،ا،،،ا،،<br>cısco                                           | MONITOR               | <u>W</u> LANs | <u>C</u> ONTROLLER | WIRELESS           | <u>S</u> ECURITY | M <u>A</u> NA |
|--------------------------------------------------------------|-----------------------|---------------|--------------------|--------------------|------------------|---------------|
| Controller                                                   | Interface             | s > Edit      |                    |                    |                  |               |
| General<br>Icons                                             | General I             | nformati      | ion                |                    |                  |               |
| Inventory<br>Interfaces<br>Interface Groups                  | Interface<br>MAC Addi | Name<br>ress  | wired-g<br>a0:e0:a | uest<br>f:32:d9:ba |                  |               |
| Multicast <ul> <li>Network Routes</li> </ul>                 | Configura             | tion          |                    |                    |                  |               |
| <ul> <li>Fabric Configuration</li> <li>Redundancy</li> </ul> | NAS-ID                | I             | none               |                    |                  |               |
| Ports                                                        | Physical 1            | Informat      | ion                |                    |                  |               |
| ▶ NTP                                                        | Backup Po             | ort           |                    |                    |                  |               |
| <ul><li>CDP</li><li>PMIPv6</li></ul>                         | Active Por            | t             | 1                  |                    |                  |               |
| Tunneling                                                    | Interface             | Address       | _                  |                    |                  |               |
| IPv6                                                         | VLAN Ide              | ntifier       |                    | 2020               |                  |               |
| P MUNS                                                       | Enable DF             | ACP Ontion    | 82                 |                    |                  |               |

Ingress 接口

第2步:导航到控制器>接口>新建。配置接口名称、VLAN ID。

第二个动态接口必须是控制器上的第3层接口,有线客户端从此vlan子网接收IP地址。此接口用作访客LAN配置文件的出口接口。

| cisco                                                                                                    | MONITOR                                                                               | <u>W</u> LANs                                       | <u>C</u> ONTROLLEF    | W <u>I</u> RELESS    | <u>S</u> ECURITY | M <u>A</u> NAC |  |  |
|----------------------------------------------------------------------------------------------------|---------------------------------------------------------------------------------------|-----------------------------------------------------|-----------------------|----------------------|------------------|----------------|--|--|
| Controller                                                                                                    | Interface                                                                             | s > Edit                                            |                       |                      |                  |                |  |  |
| General<br>Icons<br>Inventory<br>Interfaces<br>Interface Groups<br>Multicast<br>Network Routes<br>Fabric Configuration<br>Redundancy<br>Mobility Management | General I<br>Interface<br>MAC Add<br>Configura<br>Guest Lat<br>Quarantir<br>Quarantir | n<br>Name<br>ress<br>ntion<br>n<br>ne<br>ne Vlan Id | ion<br>vlan2<br>a0:e0 | 024<br>9:af:32:d9:ba |                  |                |  |  |
| Ports                                                                                                    | NAS-ID                                                                                |                                                     | Inone                 |                      | ]                |                |  |  |
| NTP                                                                                                    | Physical 3                                                                            | Informat                                            | ion                   |                      |                  |                |  |  |
| > PMIPv6                                                                                                    | Port Num<br>Backup P                                                                  | ber<br>ort                                          |                       | 0                    |                  |                |  |  |
| IPv6                                                                                                    | Active Po<br>Enable D                                                                 | Active Port1Enable Dynamic AP Management            |                       |                      |                  |                |  |  |
| Advanced                                                                                                    | Interface                                                                             | Address                                             | ;                     |                      |                  |                |  |  |
| Lawful Interception                                                                                                    | VLAN Ide                                                                              | ntifier<br>ss                                       |                       | 2024                 |                  |                |  |  |
|                                                                                                    | Gateway                                                                               |                                                     |                       | 10.105.211.1         | 28               |                |  |  |

Egress 接口

## 交换机端口配置

有线访客用户连接到接入层交换机,这些指定端口必须配置为具有在控制器上启用访客LAN的VLAN

接入层交换机端口配置

interface gigabitEthernet <x/x/x>

有线访客接入说明

switchport access vlan 2020

switchport mode access

## 结束

外部控制器上行链路端口配置

interface TenGigabitEthernet<x/x/x>

描述连接到外部WLC的中继端口

switchport mode trunk

switchport trunk native vlan 2081

switchport trunk allowed vlan 2081,2020

结束

锚点控制器上行链路端口配置

interface TenGigabitEthernet<x/x/x>

描述连接到锚点WLC的中继端口

switchport mode trunk

switchport trunk native vlan 2081

switchport trunk allowed vlan 2081,2024

结束

## 配置Web身份验证

第1步:导航到安全>网络身份验证>网络登录页面。将Web身份验证类型设置为External (Redirect to external server),并配置外部Web身份验证URL。登录后重定向URL是可选的,并且可以在客户端需要在身份验证成功之后重定向到专用页时进行配置。

|                                                                                                    |                                                                                                    |                                                                                                    | Save Configuration Ping Logout Befresh |
|----------------------------------------------------------------------------------------------------|----------------------------------------------------------------------------------------------------|----------------------------------------------------------------------------------------------------|----------------------------------------|
| CISCO                                                                                                    | MONITOR WLANS CONTROLLER W                                                                                                    | IRELESS SECURITY MANAGEMENT COMMANDS HEL                                                                                   | P User:admin(ReadWrite)                |
| Security                                                                                                    | Web Login Page                                                                                                    | ,                                                                                                    | Preview Apply                          |
| AAA     General     FROIUS     Authentication     Accounting     Auth Cached Users     Failback     DNS     Downloaded AVP     TACACS+     LDAP     Local Net Users     MAC Filtering     Disabled Clients     User Login Policies     AP Policies     Password Policies | Web Authentication Type<br>Redirect URL after login<br>Login Success Page Type<br>External Webauth URL<br>QrCode Scanning Bypass Timer<br>QrCode Scanning Bypass Count | External (Redirect to external server)  http://10.127.196.171/webauth/logout.html http://10.127.196.171/webauth/login.html |                                        |
| Local EAP                                                                                                    |                                                                                                    |                                                                                                    |                                        |
| Advanced EAP                                                                                                    |                                                                                                    |                                                                                                    |                                        |
| Priority Order                                                                                                    |                                                                                                    |                                                                                                    |                                        |
| Certificate                                                                                                    |                                                                                                    |                                                                                                    |                                        |
| Access Control Lists                                                                                                    |                                                                                                    |                                                                                                    |                                        |
| Wireless Protection     Policies                                                                                                    |                                                                                                    |                                                                                                    |                                        |
| Web Auth<br>Web Login Page<br>Certificate                                                                                                    |                                                                                                    |                                                                                                    |                                        |

Web身份验证设置

## AAA设置:

#### 第1步:配置RADIUS服务器

导航到Security > Radius > Authentication > New。

| ahaha             |                                                                                                 | Save Configuration Ping Logout Refre |
|-------------------|-------------------------------------------------------------------------------------------------|--------------------------------------|
| cisco             | MONITOR WLANS CONTROLLER WIRELESS SECURITY MANAGEMENT COMMANDS HELP                             | User:admin(ReadWrite) 🔒 Hon          |
| Security          | RADIUS Authentication Servers                                                                   | Apply New                            |
| AAA     General   | Auth Called Station ID Type 🛛 AP MAC Address:SSID 🗸                                             |                                      |
|                   | Use AES Key Wrap  (Designed for FIPS customers and requires a key wrap compliant RADIUS server) |                                      |
| Auth Cached Users | MAC Delimiter Hyphen V                                                                          |                                      |
| Fallback<br>DNS   | Framed MTU 1300                                                                                 |                                      |
| Downloaded AVP    |                                                                                                 |                                      |

RADIUS 服务器

第2步:在控制器上配置RADIUS服务器IP和共享密钥。将服务器状态切换到已启用并选中网络用户 复选框。

# **RADIUS Authentication Servers > New**

| Server Index (Priority)          | 4 ~                           |
|----------------------------------|-------------------------------|
| Server IP Address(Ipv4/Ipv6)     |                               |
| Shared Secret Format             | ASCII ~                       |
| Shared Secret                    |                               |
| Confirm Shared Secret            |                               |
| Apply Cisco ISE Default settings |                               |
| Apply Cisco ACA Default settings |                               |
| Key Wrap                         | (Designed for FIPS customers) |
| Port Number                      | 1812                          |
| Server Status                    | Enabled ~                     |
| Support for CoA                  | Disabled ~                    |
| Server Timeout                   | 5 seconds                     |
| Network User                     | Enable                        |
| Management                       | Enable                        |
| Management Retransmit Timeout    | 5 seconds                     |
| Tunnel Proxy                     | Enable                        |
| PAC Provisioning                 | Enable                        |
| IPSec                            | Enable                        |
| Cisco ACA                        | Enable                        |
|                                  |                               |

服务器配置

配置访问控制列表

第1步:导航到安全>访问控制列表,然后选择新建。创建预身份验证ACL,允许流量流向DNS和外

## 部Web服务器。

| ،،ا،،،ا،،<br>cısco                           | MON   | TOR <u>w</u> | LANs <u>C</u> ON         | NTROLLER          | WIRELESS                          | <u>s</u> | ECURITY  | M <u>A</u> NAGEMENT | C <u>O</u> MMANDS | HELP |           |                |   |
|----------------------------------------------|-------|--------------|--------------------------|-------------------|-----------------------------------|----------|----------|---------------------|-------------------|------|-----------|----------------|---|
| Security                                     | Acc   | ess Con      | trol Lists               | > Edit            | Ľ                                 |          |          |                     |                   |      |           |                |   |
| ▼ AAA<br>General<br>▼ RADIUS                 | Gene  | eral         |                          |                   |                                   |          |          |                     |                   |      |           |                |   |
| Authentication<br>Accounting                 | Acces | s List Nam   | e P                      | re-Auth_A         | CL                                |          |          |                     |                   |      |           |                |   |
| Auth Cached Users<br>Fallback                | Deny  | Counters     | 0                        |                   |                                   |          |          |                     |                   |      |           |                |   |
| DNS<br>Downloaded AVP                        | Seq   | Action       | Source IP                | /Mask             | Destination<br>IP/Mask            |          | Protocol | Source Port         | Dest Port         | DSCP | Direction | Number of Hits |   |
| TACACS+ LDAP Local Net Users                 | 1     | Permit       | 0.0.0.0 0.0.0.0          | /                 | 0.0.0.0<br>0.0.0.0                | /        | UDP      | Any                 | DNS               | Any  | Any       | 0              | • |
| MAC Filtering<br>Jisabled Clients            | 2     | Permit       | 0.0.0.0 0.0.0.0          | /                 | 0.0.0.0<br>0.0.0.0                | /        | UDP      | DNS                 | Any               | Any  | Any       | 0              |   |
| User Login Policies<br>AP Policies           | 3     | Permit       | 0.0.0.0 0.0.0.0          | /                 | 10.127.196.171<br>255.255.255.255 | /        | тср      | Any                 | HTTP              | Any  | Any       | 0              |   |
| Password Policies     Local EAP              | 4     | Permit       | 10.127.196               | 5.171 /<br>55.255 | 0.0.0.0<br>0.0.0.0                | /        | ТСР      | НТТР                | Any               | Any  | Any       | 0              | • |
| Advanced EAP                                 | 5     | Permit       | 0.0.0.0 0.0.0.0          | /                 | 10.127.196.171<br>255.255.255.255 | 1        | тср      | Any                 | HTTPS             | Any  | Any       | 0              | • |
| Priority Order     Certificate               | 6     | Permit       | 10.127.196<br>255.255.25 | 5.171 /<br>55.255 | 0.0.0.0<br>0.0.0.0                | /        | ТСР      | HTTPS               | Any               | Any  | Any       | 0              |   |
| Access Control Lists<br>Access Control Lists |       |              |                          |                   |                                   |          |          |                     |                   |      |           |                |   |

允许流量流向Web服务器的访问列表

## 配置访客LAN配置文件

## 第1步:导航到WLAN >新建>转到。

| <u>M</u> ONITOR <u>W</u> LANS <u>2</u> 0                            | NTROLLER W <u>I</u> RELESS <u>S</u> ECURIT | Y M <u>A</u> NAGEMENT C <u>O</u> MMANDS | HELP                           |  |  |  |  |
|---------------------------------------------------------------------|--------------------------------------------|-----------------------------------------|--------------------------------|--|--|--|--|
| WLANS                                                               |                                            |                                         |                                |  |  |  |  |
| Current Filter: None [Change Filter] [Clear Filter] Create New V Go |                                            |                                         |                                |  |  |  |  |
| WLAN ID Type                                                        | Profile Name                               | WLAN SSID                               | Admin Status Security Policies |  |  |  |  |

访客LAN配置文件

选择Type as Guest LAN并配置配置文件名称。必须在9800锚点控制器的策略配置文件和访客 LAN配置文件上配置相同的名称。

# Type Guest LAN Profile Name Guest-Profile ID 3

访客LAN配置文件

第2步:在常规(General)选项卡下,在访客LAN配置文件中映射入口和出口接口。

入口接口是有线客户端物理连接到的vlan。

出口接口是客户端请求IP地址的VLAN子网。

| General    | Security | QoS       | Adva      | anced        |                   |          |                  |
|------------|----------|-----------|-----------|--------------|-------------------|----------|------------------|
|            |          |           |           |              |                   |          |                  |
| Profile Na | ame      | Guest-F   | Profile   |              |                   |          |                  |
| Туре       |          | Guest L   | AN        |              |                   |          |                  |
| Status     |          | 🗹 Enat    | bled      |              |                   |          |                  |
|            |          |           |           | •            |                   |          |                  |
| Security   | Policies | Web-A     | uth       |              |                   |          |                  |
|            |          | (Modifica | ations do | ne under     | security tab will | appear a | fter applying th |
| Ingress I  | nterface | wired-g   | juest 🗸   |              |                   |          |                  |
| Egress Ir  | terface  | vlan202   | 24        | $\checkmark$ |                   |          |                  |
| NAS-ID     |          | none      |           |              |                   |          |                  |
|            |          |           |           |              |                   |          |                  |
|            |          |           |           |              |                   |          |                  |

访客LAN配置文件

第3步:导航到安全>第3层。

选择Layer 3 Security作为Web Authentication,并映射预身份验证ACL。

| General                         | Security                                                   | QoS   | Advan    | ced      |      |        |                      |
|---------------------------------|------------------------------------------------------------|-------|----------|----------|------|--------|----------------------|
| Layer 2                         | Layer 3                                                    | AAA S | Servers  |          |      |        |                      |
| Layer 3<br>Preauthe<br>Override | Security<br>entication ACL<br>e Global Config <sup>2</sup> |       | Pre-Auth | n_ACL ∽] | IPv6 | None 🗸 | Web Authentication ~ |
|                                 |                                                            |       |          |          |      |        |                      |

Layer 3 Security选项卡

## 步骤4:

在AAA servers选项卡下,映射RADIUS服务器并选中Enabled复选框。

| Ge | neral                                        | Security                                              | QoS                           | Advan                       | ced                |                          |
|----|----------------------------------------------|-------------------------------------------------------|-------------------------------|-----------------------------|--------------------|--------------------------|
| L  | ayer 2                                       | Layer 3                                               | <b>AAA</b> :                  | Servers                     |                    |                          |
|    |                                              |                                                       |                               |                             |                    |                          |
| Se | elect AAA                                    | servers belo                                          | w to ove                      | erride use o                | of defa            | ault servers on th       |
| R/ | ADIUS Se                                     | rvers                                                 |                               |                             |                    |                          |
|    |                                              |                                                       |                               |                             |                    |                          |
|    |                                              | Authenticat                                           | tion Serv                     | vers                        | Acco               | ounting Servers          |
|    |                                              | Authenticat                                           | tion Serv                     | vers                        | Acco               | ounting Servers          |
|    | Server 1                                     | Authenticat<br>C Enabled<br>IP:10.197.2               | t <b>ion Serv</b><br>224.122, | v <b>ers</b><br>Port:1812 \ | Acco<br>E<br>Nor   | nabled                   |
|    | Server 1<br>Server 2                         | Authenticat<br>Enabled<br>IP:10.197.2                 | t <b>ion Serv</b><br>224.122, | Port:1812 \                 | Acco<br>E<br>Nor   | nabled<br>ne             |
|    | Server 1<br>Server 2<br>Server 3             | Authenticat<br>Enabled<br>IP:10.197.2<br>None<br>None | t <b>ion Serv</b><br>224.122, | Port:1812 \                 | Acco<br>Nor<br>Nor | nabled<br>ne<br>ne       |
|    | Server 1<br>Server 2<br>Server 3<br>Server 4 | Authenticat<br>Enabled<br>IP:10.197.2<br>None<br>None | 224.122,                      | Port:1812 \                 | Acco<br>Nor<br>Nor | nabled<br>ne<br>ne<br>ne |

将RADIUS服务器映射到访客LAN配置文件

第5步:导航到WLAN页面并将鼠标悬停在访客LAN配置文件的下拉图标上,然后选择移动锚点。

| <u>30</u>  | WLAN      | guest-1665    | guest-1665 | Disabled | [WPA + WPA2][Auth(PSK)] |                  |
|------------|-----------|---------------|------------|----------|-------------------------|------------------|
|            | Guest LAN | Guest-Profile |            | Enabled  | Web-Auth                |                  |
| □ <u>2</u> | Guest LAN | Guest         |            | Disabled | Web-Auth                | Mobility Anchors |
|            |           |               |            |          |                         |                  |

移动锚点

## 第6步:将移动锚点从下拉列表映射到访客LAN配置文件。

**Mobility Anchors** 

| WLAN SSID Guest-       | Profile      |           |    |
|------------------------|--------------|-----------|----|
| Switch IP Address (And | chor) local  | Data Path | Co |
| Mobility Anchor Create | 10.106.39.41 |           |    |
| Hobinty Anchor create  | 10.76.6.156  |           |    |
| Switch IP Address (/   | Anchor)      |           |    |
|                        |              |           |    |
| Foot Notes             |              |           |    |

将移动锚点映射到访客LAN

# 锚点9800 WLC上的配置

## 配置Web参数映射

第1步:导航到配置>安全> Web身份验证,然后选择全局。验证控制器的虚拟IP地址和信任点是否 正确映射到配置文件(类型设置为webauth)。

| General Advanced                  |           |                                    |                                |
|-----------------------------------|-----------|------------------------------------|--------------------------------|
| Parameter-map Name                | global    | Virtual IPv4 Address               | 192.0.2.1                      |
| Maximum HTTP connections          | 100       | Trustpoint                         | TP-self-signed-3               |
| Init-State Timeout(secs)          | 120       | Virtual IPv4 Hostname              |                                |
| Туре                              | webauth 🔻 | Virtual IPv6 Address               | X:X:X:X:X                      |
| Captive Bypass Portal             | 0         | Web Auth intercept HTTPs           | 0                              |
| Disable Success Window            | D         | Enable HTTP server for Web<br>Auth |                                |
| Disable Logout Window             | D         | Disable HTTP secure server         | 0                              |
| Disable Cisco Logo                | 0         | for Web Auth                       |                                |
| Sleeping Client Status            | 0         | Banner Configuration               |                                |
| Sleeping Client Timeout (minutes) | 720       | Banner Title                       |                                |
|                                   |           | Banner Type   None  Reac           | e O Banner Text<br>I From File |

Web参数映射

第2步:在高级选项卡下,指定客户端必须重定向到的外部网页URL。配置Redirect URL for

## Login和Redirect On-Failure。Redirect On-Success设置是可选配置。

| Dravious of the Dedirect LIDL:                                                              |
|---------------------------------------------------------------------------------------------|
| /login.html?switch_url=https://192.0.2.1/login.html&redirect= <website-name></website-name> |
| 1                                                                                           |

#### Redirect to external server

| Redirect URL for login                 | http://10.127.196.171/w |
|----------------------------------------|-------------------------|
| Redirect On-Success                    | http://10.127.196.171/w |
| Redirect On-Failure                    | http://10.127.196.171/w |
| Redirect Append for AP MAC Address     |                         |
| Redirect Append for Client MAC Address |                         |
| Redirect Append for WLAN SSID          |                         |
| Portal IPV4 Address                    | 10.127.196.171          |
| Portal IPV6 Address                    | X:X:X:X:X               |

Advanced选项卡

## CLI 配置

```
parameter-map type webauth global
type webauth
virtual-ip ipv4 192.0.2.1
redirect for-login http://10.127.196.171/webauth/login.html
redirect on-success http://10.127.196.171/webauth/logout.html
redirect on-failure http://10.127.196.171/webauth/failed.html
redirect portal ipv4 10.127.196.171
trustpoint TP-self-signed-3010594951
webauth-http-enable
```

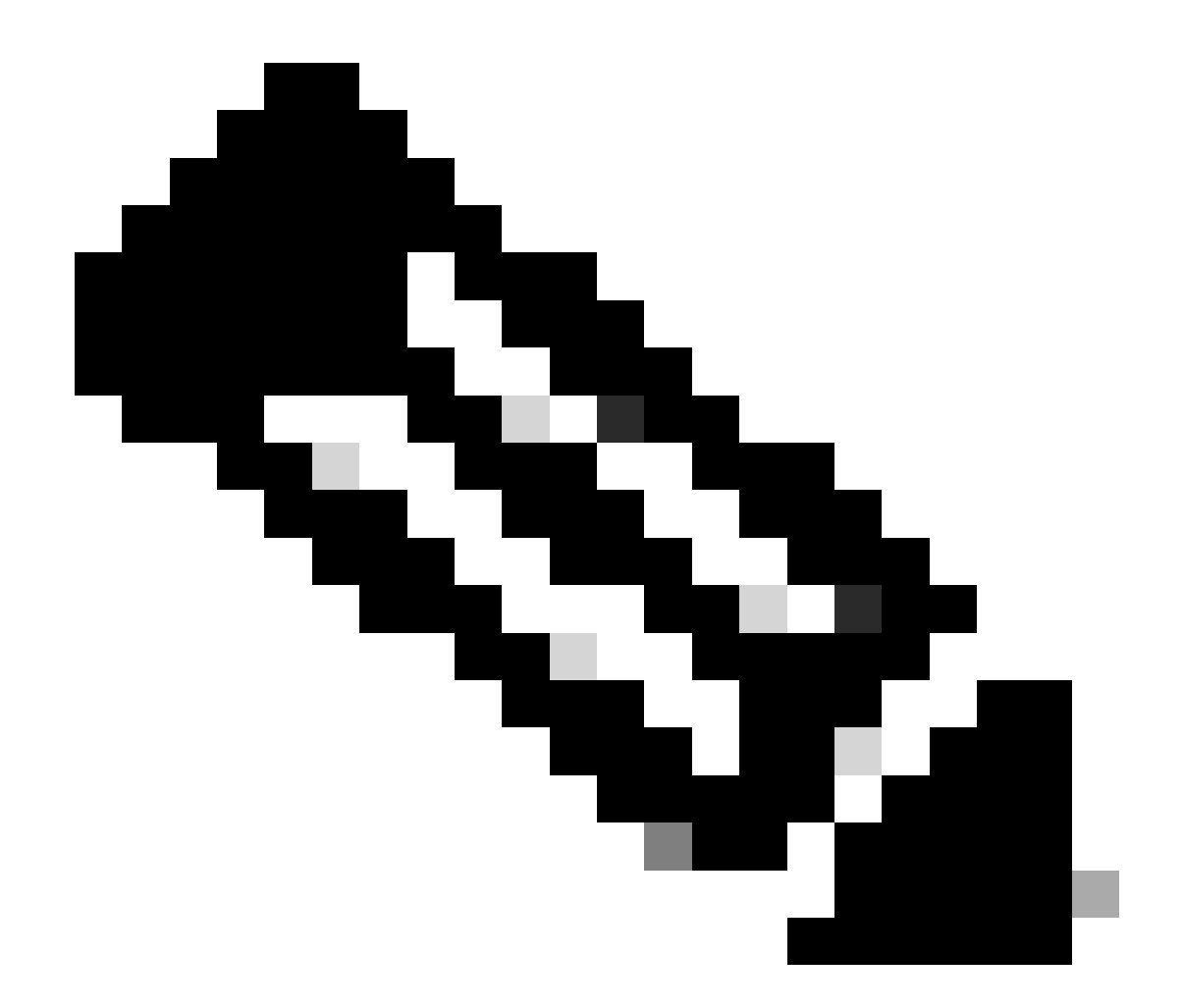

注:有关AAA配置,请参阅外部9800 WLC的"在Catalyst 9800上配置锚定到其他Catalyst 9800的有线访客"部分中提供的配置详细信息。

配置策略配置文件

第1步:导航到配置>标签和配置文件>策略。使用与外部控制器的访客LAN配置文件相同的名称配 置策略配置文件。

| General  | Access Policies        | QOS and AVC       | Mobility | Advanc | ed                     |          |
|----------|------------------------|-------------------|----------|--------|------------------------|----------|
| Name'    | *                      | Guest-Profile     |          |        | WLAN Switching Policy  |          |
| Descri   | ption                  | Enter Description |          |        | Central Switching      | ENABLED  |
| Status   |                        |                   |          |        | Central Authentication | ENABLED  |
| Passiv   | e Client               | DISABLED          |          |        | Central DHCP           | ENABLED  |
| IP MAG   | C Binding              | ENABLED           |          |        | Flex NAT/PAT           | DISABLED |
| Encryp   | oted Traffic Analytics | DISABLED          |          |        |                        |          |
| CTS F    | Policy                 |                   |          |        |                        |          |
| Inline 7 | Tagging                | O                 |          |        |                        |          |
| SGAC     | L Enforcement          |                   |          |        |                        |          |
| Defaul   | t SGT                  | 2-65519           |          |        |                        |          |

策略配置文件

第2步:在访问策略(Access Policies)选项卡下,从下拉列表中映射有线客户端VLAN

| General                 | Access Policies         | QOS and AVC | Mobility       | Advanced |
|-------------------------|-------------------------|-------------|----------------|----------|
| RADIUS                  | Profiling               |             |                |          |
| HTTP TL                 | V Caching               |             |                |          |
| DHCP TL                 | V Caching               |             |                |          |
| WLAN L                  | ocal Profiling          |             |                |          |
| Global St<br>Classifica | tate of Device<br>ation | Disablec    | i              |          |
| Local Su                | bscriber Policy Name    | Search      | n or Select    | ▼ 2      |
| VLAN                    |                         |             |                |          |
| VLAN/VL                 | AN Group                | VLAN2       | 2024           | • i      |
| Multicast               | VLAN                    | Enter N     | Aulticast VLAN |          |
|                         |                         |             |                |          |

访问策略

第3步:在移动选项卡下,选中导出锚点复选框。

| G | General     | Access Policies | QOS and AVC | Mobility | Advanced |
|---|-------------|-----------------|-------------|----------|----------|
|   | Mobility    | Anchors         |             |          |          |
|   | Export An   | chor            |             |          |          |
|   | Static IP N | Mobility        | DISABLE     | D        |          |

Adding Mobility Anchors will cause the enabled WLANs to momentarily disable and may result in loss of connectivity for some clients.

Drag and Drop/double click/click on the arrow to add/remove Anchors

Mobility选项卡

## CLI 配置

```
wireless profile policy Guest-Profile
no accounting-interim
exclusionlist timeout 180
no flex umbrella dhcp-dns-option
mobility anchor
vlan VLAN2024
no shutdown
```

## 配置访客LAN配置文件

第1步:导航到配置>无线>访客LAN,选择添加配置访客LAN配置文件并禁用有线VLAN状态。

锚点上的访客LAN配置文件名称必须与外部WLC上的访客LAN配置文件相同。

| Ge | eneral Security |               |   |                          |         |
|----|-----------------|---------------|---|--------------------------|---------|
|    | Profile Name*   | Guest-Profile |   | Client Association Limit | 2000    |
|    | Guest LAN ID*   | 1             |   | Wired VLAN Status        | DISABLE |
|    | mDNS Mode       | Bridging      | • |                          |         |
|    | Status          | ENABLE        |   |                          |         |

访客LAN配置文件

第2步:在安全选项卡下,启用网络身份验证。 从下拉列表中选择Web Auth参数映射和 Authentication List

| dit Guest L  | AN Profile   |          |   |
|--------------|--------------|----------|---|
| General      | Security     |          |   |
| Layer3       |              |          |   |
| Web Auth     |              | ENABLE   |   |
| Web Auth P   | arameter Map | global   | • |
| Authenticati | on List      | ISE-List | • |

访客LAN安全选项卡

CLI 配置

```
security web-auth authentication-list ISE-List
security web-auth parameter-map global
```

## 访客LAN映射

第1步:导航到配置>无线>访客LAN。在访客LAN映射配置部分中,选择添加,并将策略配置文件 映射到访客LAN配置文件。

#### Guest LAN Map Configuration

| + Add Map X Delete Map                                     |                             |
|------------------------------------------------------------|-----------------------------|
| Guest LAN Map : GuestMap<br>+ Add × Delete                 |                             |
| Guest LAN Profile Name Y Policy Name Y                     |                             |
| No records available.                                      | Profile Name Guest-Profile  |
| Image: Image         Image: Image         0 - 0 of 0 items | Policy Name Guest-Profile 2 |
|                                                            | ✓ Save                      |

访客LAN映射

# 验证

## 验证控制器配置

#show guest-lan summary

| GLAN | GLAN Profile Name | Status |
|------|-------------------|--------|
| 1    | Guest-Profile     | UP     |
| 2    | Guest             | UP     |

## #show guest-lan id 1

#### <#root>

| Guest-LAN Profile          | Name : | Guest |   |
|----------------------------|--------|-------|---|
| Guest-LAN ID<br>Wired-Vlan |        | :     | 2 |
| 11                         |        |       |   |

Status

#### Enabled

| Number of Active Clients<br>Max Associated Clients<br>Security | : 0<br>: 2000                |
|----------------------------------------------------------------|------------------------------|
| WebAuth                                                        | :                            |
| Enabled                                                        |                              |
| Webauth Parameter Map<br>Webauth Authentication List           | : global<br>:                |
| ISE-List                                                       |                              |
| Webauth Authorization List<br>mDNS Gateway Status              | : Not configured<br>: Bridge |

## #show parameter-map type webauth global

#### <#root>

| Parameter Map Name<br>Type    | : global<br>: |
|-------------------------------|---------------|
| webauth                       |               |
| Redirect:<br>For Login        | :             |
| http://10.127.196.171/webauth | n/login.html  |
| On Success                    | :             |
| http://10.127.196.171/webauth | n/logout.html |
| On Failure                    | :             |
| http://10.127.196.171/webauth | n/failed.html |
| Portal ipv4                   | :             |
| 10.127.196.171                |               |
| Virtual-ipv4                  | :             |
| 192.0.2.1                     |               |

#show parameter-map type webauth name <profile name> (如果使用自定义web参数配置文件)

#show wireless guest-lan-map summary

| GLAN Profile Name | Policy Name |
|-------------------|-------------|
|                   |             |
| Guest             | Guest       |

Guest

#### #show无线移动性摘要

| IP           | Public Ip    | MAC Address    |
|--------------|--------------|----------------|
| 10.76.118.70 | 10.76.118.70 | f4bd.9e59.314b |

#show ip http server status

HTTP server status: Enabled HTTP server port: 80 HTTP server active supplementary listener ports: 21111 HTTP server authentication method: local HTTP secure server capability: Present HTTP secure server status: Enabled

HTTP secure server port: 443 HTTP secure server trustpoint: TP-self-signed-3010594951

>show guest-lan summary

| Number of Guest LANs 1 |                   |         |                |
|------------------------|-------------------|---------|----------------|
| GLAN ID                | GLAN Profile Name | Status  | Interface Name |
| 2                      | Guest             | Enabled | wired-vlan-11  |

>show guest-lan 2

Guest LAN Identifier..... 2 Profile Name..... Guest Status..... Enabled Interface..... wired-vlan-11 Radius Servers Authentication..... 10.197.224.122 1812 \* Web Based Authentication..... Enabled Web Authentication Timeout...... 300 IPv4 ACL..... Pre-Auth\_ACL Mobility Anchor List IP Address GLAN ID Status \_\_\_\_\_ \_\_\_\_\_ \_\_\_\_\_ 2 10.76.118.74 Up

| Radius Authentication Method               | PAP                                                  |
|--------------------------------------------|------------------------------------------------------|
| Cisco Logo                                 | Enabled                                              |
| CustomLogo                                 | None                                                 |
| Custom Title                               | None                                                 |
| Custom Message                             | None                                                 |
| Custom Redirect URL                        | <pre>http://10.127.196.171/webauth/logout.html</pre> |
| Web Authentication Login Success Page Mode | None                                                 |
| Web Authentication Type                    | External                                             |
| Logout-popup                               | Enabled                                              |
| External Web Authentication URL            | http://10.127.196.171/webauth/login.html             |
| QR Code Scanning Bypass Timer              | 0                                                    |
| QR Code Scanning Bypass Count              | 0                                                    |

>show custom-web guest-lan 2

| Guest LAN Status    | Enabled                  |
|---------------------|--------------------------|
| Web Security Policy | Web Based Authentication |
| WebAuth Type        | External                 |
| Global Status       | Enabled                  |

验证客户端策略状态

外国、

#show无线客户端摘要

客户端成功关联后,外部控制器上的客户端策略管理器状态为RUN。

<#root>

| MAC Address    | AP Name | Type ID | State | Protocol | Meth |
|----------------|---------|---------|-------|----------|------|
| a0ce.c8c3.a9b  | 5 N/A   |         |       |          |      |
| GLAN 1         |         |         |       |          |      |
| Run            |         |         |       |          |      |
| 802.3          |         |         |       |          |      |
| Web Auth       |         |         |       |          |      |
| Export Foreign | 1       |         |       |          |      |
|                |         |         |       |          |      |
|                |         |         |       |          |      |

>show client detail a0ce.c8c3.a9b5

#### <#root>

| Client MAC Address<br>Client Username<br>Client Webauth Username<br>Client State<br>User Authenticated by | a0:ce:c8:c3:a9:b5<br>N/A<br>N/A<br>Associated<br>None |
|----------------------------------------------------------------------------------------------------|-------------------------------------------------------|
| Client User Group<br>Client NAC OOB State<br>guest-lan<br>Wireless LAN Profile Name<br>Mobility State     | Access<br>1<br>Guest-Profile                          |
| Export Foreign                                                                                            |                                                       |
| Mobility Anchor IP Address                                                                                |                                                       |
| 10.76.118.70                                                                                              |                                                       |
| Security Policy Completed                                                                                 |                                                       |
| Yes                                                                                                    |                                                       |
| Policy Manager State                                                                                      |                                                       |
| RUN                                                                                                    |                                                       |
| Pre-auth IPv4 ACL Name<br>EAP Type<br>Interface                                                           | Pre-Auth_ACL<br>Unknown                               |
| wired-guest-egress                                                                                        |                                                       |
| VLANQuarantine VLAN                                                                                       | 2024<br>0                                             |

## 在锚点上,

必须在锚点控制器上监控客户端状态转换。

客户端策略管理器状态为Web Auth pending(网络身份验证挂起)。

#### <#root>

| MAC Address   | AP Name       | Type ID | State | Protocol Meth |
|---------------|---------------|---------|-------|---------------|
| a0ce.c8c3.a9b | 5 10.76.6.156 |         |       |               |
| GLAN 1        |               |         |       |               |
| Webauth P     | ending        |         |       |               |
| 802.3         |               |         |       |               |
| Web Auth      |               |         |       |               |
| Export Anchor |               |         |       |               |
|               |               |         |       |               |

客户端进行身份验证后,策略管理器状态会转换为RUN状态。

| MAC Address    | AP Name     | Type ID | State | Protocol | Meth |
|----------------|-------------|---------|-------|----------|------|
| a0ce.c8c3.a9b5 | 10.76.6.156 | GLAN 1  | Run   | 802.3    | Web  |

#show无线客户端mac-address a0ce.c8c3.a9b5 detail

#### <#root>

```
Client MAC Address : a0ce.c8c3.a9b5
Client MAC Type : Universally Administered Address
Client DUID: NA
Client IPv4 Address :
10.105.211.69
Client State : Associated
Policy Profile : Guest-Profile
Flex Profile : N/A
Guest Lan:
 GLAN Id: 1
 GLAN Name: Guest-Profile
Mobility:
 Foreign IP Address
                           :
10.76.118.74
 Point of Attachment
                          : 0xA000003
 Point of Presence
                             : 0
                             : 1
 Move Count
 Mobility Role
                             :
Export Anchor
 Mobility Roam Type
                        :
L3 Requested
Policy Manager State:
Webauth Pending
Last Policy Manager State :
IP Learn Complete
Client Entry Create Time : 35 seconds
VLAN : VLAN2024
Session Manager:
 Point of Attachment : mobility_a0000003
              : 0xA0000003
 IIF ID
                   : FALSE
 Authorized
 Session timeout : 28800
 Common Session ID: 4a764c0a000008ea0285466
 Acct Session ID : 0x0000000
 Auth Method Status List
       Method : Web Auth
```

Webauth State :

Login

Webauth Method :

#### Webauth

```
Server Policies:
Resultant Policies:
URL Redirect ACL :
```

WA-v4-int-10.127.196.171

Preauth ACL :

WA-sec-10.127.196.171

VLAN Name : VLAN2024 VLAN :

#### 2024

Absolute-Timer : 28800

#### 客户端在成功进行Web身份验证后进入RUN状态。

show wireless client mac-address a0ce.c8c3.a9b5 detail

#### <#root>

```
Client MAC Address : a0ce.c8c3.a9b5
Client MAC Type : Universally Administered Address
Client DUID: NA
Client IPv4 Address :
10.105.211.69
Client Username :
testuser
Client State : Associated
Policy Profile : Guest-Profile
Flex Profile : N/A
Guest Lan:
 GLAN Id: 1
 GLAN Name: Guest-Profile
Wireless LAN Network Name (SSID) : N/A
BSSID : N/A
Connected For : 81 seconds
Protocol : 802.3
```

Policy Manager State:

#### Run

Last Policy Manager State :

```
Webauth Pending
Client Entry Create Time : 81 seconds
VLAN : VLAN2024
Last Tried Aaa Server Details:
       Server IP :
10.197.224.122
 Auth Method Status List
       Method : Web Auth
               Webauth State : Authz
               Webauth Method : Webauth
 Resultant Policies:
               URL Redirect ACL :
IP-Adm-V4-LOGOUT-ACL
                                : VLAN2024
               VLAN Name
               VLAN
                                1
2024
               Absolute-Timer : 28800
```

>show client detail a0 : ce : c8 : c3 : a9 : b5

#### <#root>

| Client MAC Address             | a0:ce:c8:c3:a9:b5 |
|--------------------------------|-------------------|
| Client Username                | N/A               |
| Client Webauth Username        | N/A               |
| Client State                   | Associated        |
| Wireless LAN Profile Name      | Guest             |
| WLAN Profile check for roaming | Disabled          |
| Hotspot (802.11u)              | Not Supported     |
| Connected For                  | 90 secs           |
| IP Address                     | 10.105.211.75     |
| Gateway Address                | 10.105.211.1      |
| Netmask                        | 255.255.255.128   |
| Mobility State                 |                   |

#### Export Anchor

Mobility Foreign IP Address.....

#### 10.76.118.70

Security Policy Completed..... No Policy Manager State.....

#### WEBAUTH\_REQD

Pre-auth IPv4 ACL Name.....

Pre-Auth\_ACLPre-auth

IPv4 ACL Applied Status..... Yes Pre-auth IPv4 ACL Applied Status..... 身份验证客户端转换到RUN状态后。

<#root>

| <pre>show client detail a0:ce:c8:c3:a9:b5 Client MAC Address Client Username</pre> | a0:ce:c8:c3:a9:b5               |
|------------------------------------------------------------------------------------|---------------------------------|
| testuser                                                                           |                                 |
| Client Webauth Username                                                            |                                 |
| testuser                                                                           |                                 |
| Client State                                                                       |                                 |
| Associated                                                                         |                                 |
| User Authenticated by                                                              |                                 |
| RADIUS Server                                                                      |                                 |
| Client User Group                                                                  | testuser<br>Access              |
| Connected For                                                                      | 37 secs                         |
| IP Address                                                                         |                                 |
| 10.105.211.75                                                                      |                                 |
| Gateway Address<br>Netmask                                                         | 10.105.211.1<br>255.255.255.128 |
| Mobility State                                                                     |                                 |
| Export Anchor                                                                      |                                 |
| Mobility Foreign IP Address                                                        | 10.76.118.70                    |
| Policy Manager State                                                               | res                             |
| RUN                                                                                |                                 |
| Pre-auth IPv4 ACL Name                                                             | Pre-Auth_ACL                    |
| Pre-auth IPv4 ACL Applied Status                                                   | Yes<br>Unknown                  |
| Interface                                                                          |                                 |
| wired-vlan-11                                                                      |                                 |
| VLAN                                                                               |                                 |
| 11                                                                                 |                                 |
| Quarantine VLAN                                                                    | 0                               |
|                                                                                    |                                 |

# 故障排除

## AireOS控制器调试

启用客户端调试

>debug client <H.H.H>

验证是否启用了调试

>show debugging

要禁用调试

debug disable-all

## 9800放射性痕迹

激活Radio Active Tracing以在CLI中为指定的MAC地址生成客户端调试跟踪。

启用放射性跟踪的步骤:

确保禁用所有条件调试。

clear platform condition all

## 启用对指定mac地址的调试。

debug wireless mac <H.H.H> monitor-time <Time is seconds>

## 重现问题后,请禁用调试以停止RA跟踪收集。

no debug wireless mac <H.H.H>

一旦RA跟踪停止,将在控制器的bootflash中生成调试文件。

show bootflash: | include ra\_trace 2728 179 Jul 17 2024 15:13:54.000000000 +00:00 ra\_trace\_MAC\_aaaabbbbcccc\_HHMMSS.XXX\_timezone\_Day

## 将文件复制到外部服务器。

copy bootflash:ra\_trace\_MAC\_aaaabbbbcccc\_HHMMSS.XXX\_timezone\_DayWeek\_Month\_Day\_year.log tftp://<IP addr

## 显示调试日志:

more bootflash:ra\_trace\_MAC\_aaaabbbbcccc\_HHMMSS.XXX\_timezone\_DayWeek\_Month\_Day\_year.log

## 在GUI中启用RA跟踪,

| Troubleshooting - > Radioactive Trace   |                            |
|-----------------------------------------|----------------------------|
| Conditional Debug Global State: Started | d 🙆 Wireless Deb           |
| + Add × Delete <                        | Stop Last Run              |
| Add MAC/IP Address                      | ×                          |
| MAC/IP Address*                         | C/IP Address every newline |
|                                         | Apply to Device            |

嵌入式数据包捕获

导航到故障排除>数据包捕获。输入捕获名称并指定客户端的MAC地址作为内部过滤器MAC。将缓 冲区大小设置为100并选择上行链路接口来监控传入和传出数据包。

| Troubleshooting                      |   |
|--------------------------------------|---|
| + Add × Delete                       |   |
| Create Packet Capture                | × |
| Capture Name* TestPCap               |   |
| Filter* any                          |   |
| Monitor Control Plane 🚯 🛛 🔲          |   |
| Inner Filter Protocol DHCP           |   |
| Inner Filter MAC                     |   |
| Buffer Size (MB)* 100                |   |
| Limit by* Duration                   |   |
| Available (12) Search Q Selected (1) |   |
| ▼ Tw0/0/1                            | ÷ |
| ▼ Tw0/0/2                            |   |
| Ţw0/0/3 →                            |   |
| Te0/1/0 →                            |   |

嵌入式数据包捕获

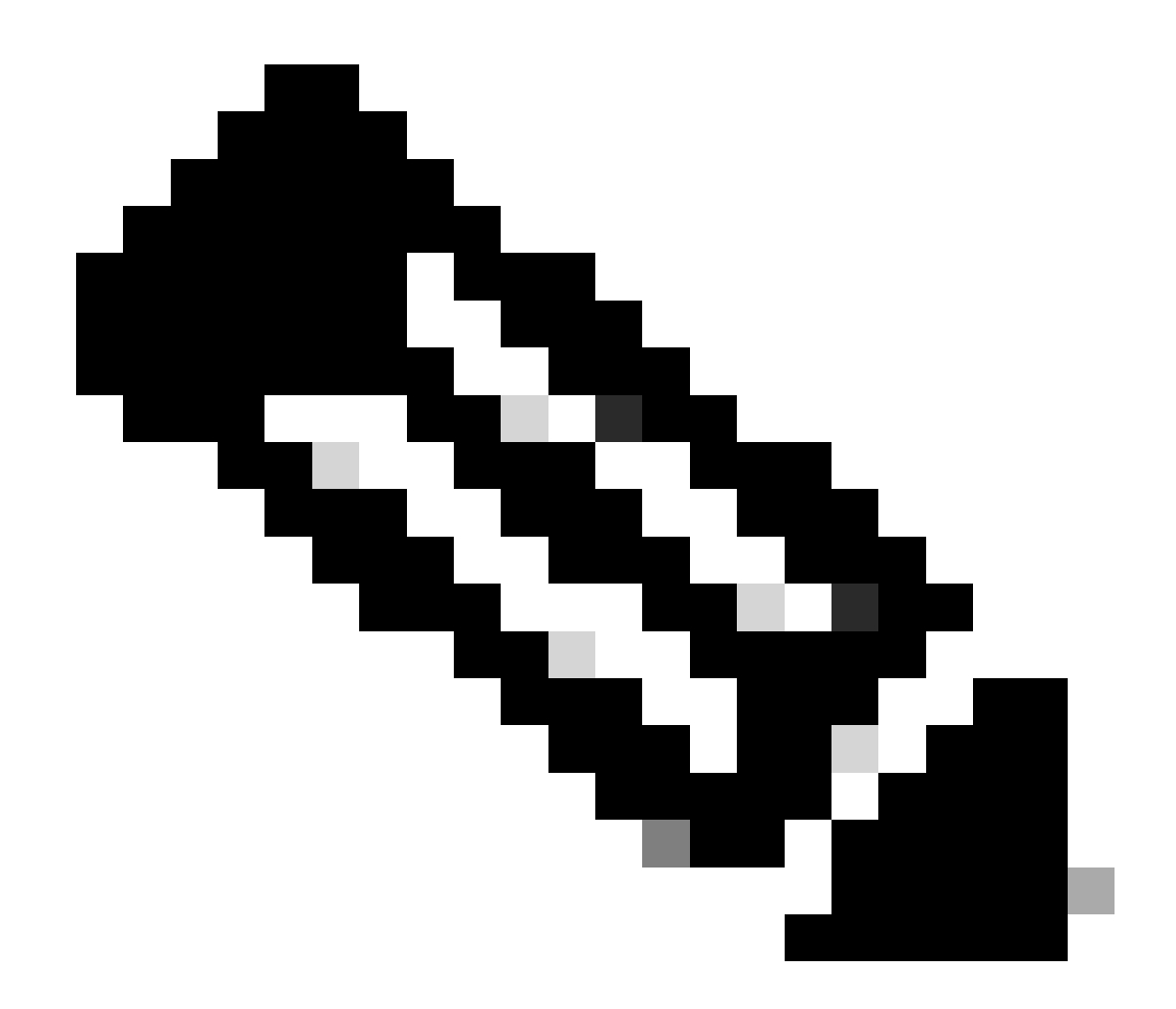

注意:选择"监控控制流量"选项以查看重定向到系统CPU并重新注入数据平面的流量。

导航到故障排除>数据包捕获,选择开始捕获数据包。

|    | Capture Name | Interface               | T | Monitor Control Plane | Ŧ | Buffer Size | Ŧ | Filter by | Limit       | Status   | Ţ | Action  |
|----|--------------|-------------------------|---|-----------------------|---|-------------|---|-----------|-------------|----------|---|---------|
|    | TestPCap     | TwoGigabitEthernet0/0/0 |   | No                    |   | 0%          |   | any       | @ 3600 secs | Inactive |   | ► Start |
|    |              |                         |   |                       |   |             |   |           |             |          |   | 4       |
|    |              |                         |   |                       |   |             |   |           |             |          |   |         |
| 开始 | 数据包捕获        |                         |   |                       |   |             |   |           |             |          |   |         |

CLI 配置

monitor capture TestPCap inner mac <H.H.H>
monitor capture TestPCap buffer size 100
monitor capture TestPCap interface twoGigabitEthernet 0/0/0 both
monitor capture TestPCap start

<Reporduce the issue>

monitor capture TestPCap stop

show monitor capture TestPCap

Status Information for Capture TestPCap Target Type: Interface: TwoGigabitEthernet0/0/0, Direction: BOTH Status : Inactive Filter Details: Capture all packets Inner Filter Details: Mac: 6c7e.67e3.6db9 Continuous capture: disabled Buffer Details: Buffer Type: LINEAR (default) Buffer Size (in MB): 100 Limit Details: Number of Packets to capture: 0 (no limit) Packet Capture duration: 3600 Packet Size to capture: 0 (no limit) Maximum number of packets to capture per second: 1000 Packet sampling rate: 0 (no sampling)

#### 将数据包捕获导出到外部TFTP服务器。

monitor capture TestPCap export tftp://<IP address>/ TestPCap.pcap

#### 导航到故障排除>数据包捕获,然后选择导出将捕获文件下载到本地计算机上。

| +  | Add X Delete   | e                       |   |                       |   |             |   |           |   |               |          |      |         |            |
|----|----------------|-------------------------|---|-----------------------|---|-------------|---|-----------|---|---------------|----------|------|---------|------------|
|    | Capture Name 🍸 | Interface               | Ŧ | Monitor Control Plane | Ŧ | Buffer Size | Ŧ | Filter by | Ŧ | Limit         | Status   | Ŧ    | Action  |            |
|    | TestPCap       | TwoGigabitEthernet0/0/0 |   | No                    |   | 0%          | ) | any       |   | @ 3600 secs   | Inactive |      | ► Start | Export     |
| [4 | 4 1 ⊨ ⊨        | 10 🔻                    |   |                       |   |             |   |           | E | xport Capture | - TestP  | Cap  | c       | <b>x</b> 1 |
|    |                |                         |   |                       |   |             |   |           |   | Export to*    | des      | ktop |         | •          |
|    |                |                         |   |                       |   |             |   |           |   | Cancel        |          |      | E       | xport      |

下载EPC

工作日志片段

AireOS外部控制器客户端调试日志

从有线客户端接收的有线数据包

\*apfReceiveTask: May 27 12:00:55.127: a0:ce:c8:c3:a9:b5 Wired Guest packet from 10.105.211.69 on mobile

#### 外部控制器构建导出锚点请求

\*apfReceiveTask: May 27 12:00:56.083: a0:ce:c8:c3:a9:b5 Attempting anchor export for mobile a0:ce:c8:c3 \*apfReceiveTask: May 27 12:00:56.083: a0:ce:c8:c3:a9:b5 mmAnchorExportSend: Building ExportForeignLradM \*apfReceiveTask: May 27 12:00:56.083: a0:ce:c8:c3:a9:b5 SGT Payload built in Export Anchor Req 0

外部控制器向锚点控制器发送导出锚点请求。

\*apfReceiveTask: May 27 12:00:56.083: a0:ce:c8:c3:a9:b5 Export Anchor request sent to 10.76.118.70

锚点控制器为客户端的锚点请求发送确认

\*Dot1x\_NW\_MsgTask\_5: May 27 12:00:56.091: a0:ce:c8:c3:a9:b5 Recvd Exp Anchor Ack for mobile a0:ce:c8:c

#### 外部控制器上的客户端的移动角色更新为导出外部。

\*apfReceiveTask: May 27 12:00:56.091: a0:ce:c8:c3:a9:b5 0.0.0.0 DHCP\_REQD (7) mobility role update requ
Peer = 10.76.118.70, Old Anchor = 10.76.118.70, New Anchor = 10.76.118.70

#### 客户端转换到RUN状态。

\*apfReceiveTask: May 27 12:00:56.091: a0:ce:c8:c3:a9:b5 0.0.0.0 DHCP\_REQD (7) State Update from Mobilit \*apfReceiveTask: May 27 12:00:56.091: a0:ce:c8:c3:a9:b5 Stopping deletion of Mobile Station: (callerId: \*apfReceiveTask: May 27 12:00:56.091: a0:ce:c8:c3:a9:b5 Moving client to run state

#### 9800放射性追踪仪

#### 客户端与控制器关联。

2024/07/15 04:10:29.087608331 {wncd\_x\_R0-0}{1}: [client-orch-state] [17765]: (note): MAC: a0ce.c8c3.a9b

#### 关联后正在进行移动性发现。

2024/07/15 04:10:29.091585813 {wncd\_x\_R0-0}{1}: [client-orch-state] [17765]: (note): MAC: a0ce.c8c3.a9b 2024/07/15 04:10:29.091605761 {wncd\_x\_R0-0}{1}: [client-orch-state] [17765]: (note): MAC: a0ce.c8c3.a9b

#### 处理移动性发现后,客户端漫游类型即更新为请求的第3层。

2024/07/15 04:10:29.091664605 {wncd\_x\_R0-0}{1}: [mm-transition] [17765]: (info): MAC: a0ce.c8c3.a9b5 MM 2024/07/15 04:10:29.091693445 {wncd\_x\_R0-0}{1}: [mm-client] [17765]: (info): MAC: a0ce.c8c3.a9b5 Roam t

#### 外部控制器正在向锚点WLC发送导出锚点请求。

2024/07/15 04:10:32.093245394 {mobilityd\_R0-0}{1}: [mm-client] [18316]: (debug): MAC: a0ce.c8c3.a9b5 Ex 2024/07/15 04:10:32.093253788 {mobilityd\_R0-0}{1}: [mm-client] [18316]: (debug): MAC: a0ce.c8c3.a9b5 Fo 2024/07/15 04:10:32.093274405 {mobilityd\_R0-0}{1}: [mm-client] [18316]: (info): MAC: a0ce.c8c3.a9b5 For

#### 从锚点控制器接收导出锚点响应,并从用户配置文件应用vlan。

2024/07/15 04:10:32.106775213 {mobilityd\_R0-0}{1}: [mm-transition] [18316]: (info): MAC: a0ce.c8c3.a9b5 2024/07/15 04:10:32.106811183 {mobilityd\_R0-0}{1}: [mm-client] [18316]: (debug): MAC: a0ce.c8c3.a9b5 Ex 2024/07/15 04:10:32.107183692 {wncd\_x\_R0-0}{1}: [epm-misc] [17765]: (info): [a0ce.c8c3.a9b5:Tw0/0/0] An 2024/07/15 04:10:32.107247304 {wncd\_x\_R0-0}{1}: [svm] [17765]: (info): [a0ce.c8c3.a9b5] Applied User Pr 2024/07/15 04:10:32.107250258 {wncd\_x\_R0-0}{1}: [aaa-attr-inf] [17765]: (info): Applied User Profile:

#### 处理导出锚点请求后,客户端移动角色将更新为导出外部。

2024/07/15 04:10:32.107490972 {wncd\_x\_R0-0}{1}: [mm-client] [17765]: (debug): MAC: a0ce.c8c3.a9b5 Proce 2024/07/15 04:10:32.107502336 {wncd\_x\_R0-0}{1}: [mm-client] [17765]: (info): MAC: a0ce.c8c3.a9b5 Mobili 2024/07/15 04:10:32.107533732 {wncd\_x\_R0-0}{1}: [sanet-shim-translate] [17765]: (info): Anchor Vlan: 20 2024/07/15 04:10:32.107592251 {wncd\_x\_R0-0}{1}: [mm-client] [17765]: (note): MAC: a0ce.c8c3.a9b5 Mobili

客户端转换为IP learn状态。

2024/07/15 04:10:32.108210365 {wncd\_x\_R0-0}{1}: [client-orch-state] [17765]: (note): MAC: a0ce.c8c3.a9b 2024/07/15 04:10:32.108293096 {wncd\_x\_R0-0}{1}: [client-orch-sm] [17765]: (debug): MAC: a0ce.c8c3.a9b5
2024/07/15 04:10:32.108521618 {wncd\_x\_R0-0}{1}: [client-orch-state] [17765]: (note): MAC: a0ce.c8c3.a9b

#### AireOS锚点控制器客户端调试日志

#### 从外部控制器检索导出锚点请求。

\*Dot1x\_NW\_MsgTask\_5: May 28 10:46:27.831: a0:ce:c8:c3:a9:b5 Anchor Export Request Recvd for mobile a0:co \*Dot1x\_NW\_MsgTask\_5: May 28 10:46:27.831: a0:ce:c8:c3:a9:b5 mmAnchorExportRcv: Extracting mmPayloadExpo \*Dot1x\_NW\_MsgTask\_5: May 28 10:46:27.831: a0:ce:c8:c3:a9:b5 mmAnchorExportRcv Ssid=Guest useProfileName

#### 为客户端应用本地桥接vlan。

\*Dot1x\_NW\_MsgTask\_5: May 28 10:46:27.831: a0:ce:c8:c3:a9:b5 Updated local bridging VLAN to 11 while app \*Dot1x\_NW\_MsgTask\_5: May 28 10:46:27.831: a0:ce:c8:c3:a9:b5 Applying Interface(wired-vlan-11) policy on \*Dot1x\_NW\_MsgTask\_5: May 28 10:46:27.831: a0:ce:c8:c3:a9:b5 After applying Interface(wired-vlan-11) pol

# 移动角色更新为"导出锚点"(Export Anchor)和"已转换关联的客户端状态"(client state translated Associated)。

移动性完成,客户端状态关联,移动角色为导出锚点。

\*Dot1x\_NW\_MsgTask\_5: May 28 10:46:27.832: a0:ce:c8:c3:a9:b5 0.0.0.0 DHCP\_REQD (7) State Update from Mob

### 客户端IP地址在控制器上获知,并且状态从所需的DHCP转换为所需的网络身份验证。

\*dtlArpTask: May 28 10:46:58.356: a0:ce:c8:c3:a9:b5 Static IP client associated to interface wired-vlan

\*dtlArpTask: May 28 10:46:58.356: a0:ce:c8:c3:a9:b5 dtlArpSetType: Changing ARP Type from 0 ---> 1 for \*dtlArpTask: May 28 10:46:58.356: a0:ce:c8:c3:a9:b5 10.105.211.75 DHCP\_REQD (7) Change state to WEBAUTH

#### 正在通过添加外部重定向URL和控制器虚拟IP地址来制定Web身份验证URL。

\*webauthRedirect: May 28 10:46:58.500: a0:ce:c8:c3:a9:b5- Preparing redirect URL according to configure \*webauthRedirect: May 28 10:46:58.500: a0:ce:c8:c3:a9:b5- Web-auth type External, using URL:http://10.1 \*webauthRedirect: May 28 10:46:58.500: a0:ce:c8:c3:a9:b5- Added switch\_url, redirect URL is now http://

#### 已将客户端MAC地址和WLAN添加到URL。

\*webauthRedirect: May 28 10:46:58.500: a0:ce:c8:c3:a9:b5- Added client\_mac , redirect URL is now http:/ \*webauthRedirect: May 28 10:46:58.500: a0:ce:c8:c3:a9:b5- Added wlan, redirect URL is now \*webauthRedirect: May 28 10:46:58.500: a0:ce:c8:c3:a9:b5- Added wlan, redirect URL is now http://10.127

#### 对主机10.105.211.1的HTTP GET进行解析后的最终URL

\*webauthRedirect: May 28 10:46:58.500: a0:ce:c8:c3:a9:b5- parser host is 10.105.211.1 \*webauthRedirect: May 28 10:46:58.500: a0:ce:c8:c3:a9:b5- parser path is /auth/discovery \*webauthRedirect: May 28 10:46:58.500: a0:ce:c8:c3:a9:b5-added redirect=, URL is now http://10.127.196.

#### 重定向URL发送到200 OK响应数据包中的客户端。

\*webauthRedirect: May 28 10:46:58.500: a0:ce:c8:c3:a9:b5- 200 send\_data =HTTP/1.1 200 OK Location:http://10.127.196.171/webauth/login.html?switch\_url=https://192.0.2.1/login.html&client\_mac=a0

客户端与重定向url主机建立TCP连接。客户端在门户上提交登录用户名和密码后,控制器会向 radius服务器发送radius请求

控制器收到Access-Accept后,客户端关闭TCP会话并进入RUN状态。

\*aaaQueueReader: May 28 10:46:59:077: a0:ce:c8:c3:a9:b5 Sending the packet to v4 host 10.197.224.122:18 \*aaaQueueReader: May 28 10:46:59:077: a0:ce:c8:c3:a9:b5 Successful transmission of Authentication Packe

| May | 28                              | 10:46:59:077:                                  | AVP[01]                                                                                                    | User-Name                                                                                                    | testuser                                                                                                    |
|-----|---------------------------------|------------------------------------------------|----------------------------------------------------------------------------------------------------|----------------------------------------------------------------------------------------------------|----------------------------------------------------------------------------------------------------|
| May | 28                              | 10:46:59:077:                                  | AVP[03]                                                                                                    | Calling-Station-Id                                                                                                    | a0-ce-c8                                                                                                    |
| May | 28                              | 10:46:59:077:                                  | AVP[04]                                                                                                    | Nas-Port                                                                                                    | 0x00000                                                                                                    |
| May | 28                              | 10:46:59:077:                                  | AVP[05]                                                                                                    | Nas-Ip-Address                                                                                                    | 0x0a4c76                                                                                                    |
| May | 28                              | 10:46:59:077:                                  | AVP[06]                                                                                                    | NAS-Identifier                                                                                                    | POD1586-                                                                                                    |
|     | May<br>May<br>May<br>May<br>May | May 28<br>May 28<br>May 28<br>May 28<br>May 28 | May 28 10:46:59:077:<br>May 28 10:46:59:077:<br>May 28 10:46:59:077:<br>May 28 10:46:59:077:<br>May 28 10:46:59:077: | May 28 10:46:59:077:AVP[01]May 28 10:46:59:077:AVP[03]May 28 10:46:59:077:AVP[04]May 28 10:46:59:077:AVP[05]May 28 10:46:59:077:AVP[06] | May 28 10:46:59:077:       AVP[01] User-Name         May 28 10:46:59:077:       AVP[03] Calling-Station-Id         May 28 10:46:59:077:       AVP[04] Nas-Port         May 28 10:46:59:077:       AVP[05] Nas-Ip-Address         May 28 10:46:59:077:       AVP[06] NAS-Identifier |

\*aaaQueueReader: May 28 10:46:59:500: a0:ce:c8:c3:a9:b5 radiusServerFallbackPassiveStateUpdate: RADIUS
\*radiusTransportThread: May 28 10:46:59:500: a0:ce:c8:c3:a9:b5 Access-Accept received from RADIUS serv
\*Dot1x\_NW\_MsgTask\_5: May 28 10:46:59:500: a0:ce:c8:c3:a9:b5 Processing Access-Accept for mobile a0:ce:c
\*apfReceiveTask: May 28 10:46:59:500: a0:ce:c8:c3:a9:b5 Moving client to run state

#### 9800锚控制器放射性跟踪

从外部控制器向客户端发送移动通告消息。

2024/07/15 15:10:20.614677358 {mobilityd\_R0-0}{1}: [mm-client] [15259]: (debug): MAC: a0ce.c8c3.a9b5 Re

## 当客户端正在关联时从外部控制器接收的导出锚点请求,该请求的导出锚点响应由锚点控制器发送 ,可在外部控制器RA跟踪上进行验证。

2024/07/15 15:10:22.615246594 {mobilityd\_R0-0}{1}: [mm-transition] [15259]: (info): MAC: a0ce.c8c3.a9b5

客户端已移至关联状态,并且移动角色已转换为导出锚点。

2024/07/15 15:10:22.616156811 {wncd\_x\_R0-0}{1}: [client-orch-state] [14709]: (note): MAC: a0ce.c8c3.a9b 2024/07/15 15:10:22.627358367 {wncd\_x\_R0-0}{1}: [mm-client] [14709]: (note): MAC: a0ce.c8c3.a9b5 Mobili

2024/07/15 15:10:22.627462963 {wncd\_x\_R0-0}{1}: [dot11] [14709]: (note): MAC: a0ce.c8c3.a9b5 Client da 2024/07/15 15:10:22.627490485 {mobilityd\_R0-0}{1}: [mm-client] [15259]: (debug): MAC: a0ce.c8c3.a9b5 Ex 2024/07/15 15:10:22.627494963 {mobilityd\_R0-0}{1}: [mm-client] [15259]: (debug): MAC: a0ce.c8c3.a9b5 Fo

IP学习完成,客户端IP通过ARP学习。

2024/07/15 15:10:22.628124206 {wncd\_x\_R0-0}{1}: [client-iplearn] [14709]: (info): MAC: a0ce.c8c3.a9b5 2024/07/15 15:10:23.627064171 {wncd\_x\_R0-0}{1}: [sisf-packet] [14709]: (info): RX: ARP from interface m 2024/07/15 15:10:24.469704913 {wncd\_x\_R0-0}{1}: [client-iplearn] [14709]: (note): MAC: a0ce.c8c3.a9b5 2024/07/15 15:10:24.470527056 {wncd\_x\_R0-0}{1}: [client-iplearn] [14709]: (info): MAC: a0ce.c8c3.a9b5 2024/07/15 15:10:24.470587596 {wncd\_x\_R0-0}{1}: [client-orch-sm] [14709]: (debug): MAC: a0ce.c8c3.a9b5 2024/07/15 15:10:24.470613094 {wncd\_x\_R0-0}{1}: [client-orch-sm] [14709]: (debug): MAC: a0ce.c8c3.a9b5 客户端策略状态为Web身份验证挂起。

```
2024/07/15 15:10:24.470748350 {wncd_x_R0-0}{1}: [client-auth] [14709]: (info): MAC: a0ce.c8c3.a9b5 Cli
```

TCP握手被控制器欺骗。当客户端发送HTTP GET时,会发送200 OK响应帧,其中包含重定向 URL。

客户端必须与重定向URL建立TCP握手并加载页面。

```
2024/07/15 15:11:37.579177010 {wncd_x_R0-0}{1}: [webauth-httpd] [14709]: (info): mobility_a0000001[a0ce
2024/07/15 15:11:37.579190912 {wncd_x_R0-0}{1}: [webauth-httpd] [14709]: (info): mobility_a0000001[a0ce
2024/07/15 15:11:37.579226658 {wncd_x_R0-0}{1}: [webauth-state] [14709]: (info): mobility_a0000001[a0ce
2024/07/15 15:11:37.579230650 {wncd_x_R0-0}{1}: [webauth-state] [14709]: (info): mobility_a0000001[a0ce
2024/07/15 15:11:47.123072893 {wncd_x_R0-0}{1}: [webauth-httpd] [14709]: (info): mobility_a0000001[a0ce
2024/07/15 15:11:47.123072893 {wncd_x_R0-0}{1}: [webauth-httpd] [14709]: (info): mobility_a0000001[a0ce
2024/07/15 15:11:47.123082753 {wnc2024/07/15 15:12:04.280574375 {wncd_x_R0-0}{1}: [webauth-httpd] [14709]
```

当客户端在Web门户页面提交登录凭证时,Access-Request数据包将发送到RADIUS服务器进行身 份验证。

2024/07/15 15:12:04.281076844 {wncd\_x\_R0-0}{1}: [radius] [14709]: (info): RADIUS: Send Access-Request t 2024/07/15 15:12:04.281087672 {wncd\_x\_R0-0}{1}: [radius] [14709]: (info): RADIUS: authenticator e3 01 2024/07/15 15:12:04.281093278 {wncd\_x\_R0-0}{1}: [radius] [14709]: (info): RADIUS: Calling-Station-Id 2024/07/15 15:12:04.281097034 {wncd\_x\_R0-0}{1}: [radius] [14709]: (info): RADIUS: User-Name 2024/07/15 15:12:04.281148298 {wncd\_x\_R0-0}{1}: [radius] [14709]: (info): RADIUS: Cisco AVpair

从radius服务器收到Access-Accept,webauth成功。

2024/07/15 15:12:04.683597101 {wncd\_x\_R0-0}{1}: [radius] [14709]: (info): RADIUS: Received from id 1812 2024/07/15 15:12:04.683607762 {wncd\_x\_R0-0}{1}: [radius] [14709]: (info): RADIUS: authenticator 52 3e 2024/07/15 15:12:04.683614780 {wncd\_x\_R0-0}{1}: [radius] [14709]: (info): RADIUS: User-Name

身份验证成功,客户端策略状态为RUN。

2024/07/15 15:12:04.683901842 {wncd\_x\_R0-0}{1}: [webauth-state] [14709]: (info): mobility\_a0000001[a0ce 2024/07/15 15:12:04.690643388 {wncd\_x\_R0-0}{1}: [errmsg] [14709]: (info): %CLIENT\_ORCH\_LOG-6-CLIENT\_ADD 2024/07/15 15:12:04.690726966 {wncd\_x\_R0-0}{1}: [aaa-attr-inf] [14709]: (info): [ Applied attribute :bs 2024/07/15 15:12:04.691064276 {wncd\_x\_R0-0}{1}: [client-orch-state] [14709]: (note): MAC: a0ce.c8c3.a9b

## 嵌入式数据包捕获分析

| No. |                                                                             | Time                                                                                       | Source             | Destination        | Length      | Protocol      | Info             |                                                                        |  |  |  |
|-----|-----------------------------------------------------------------------------|--------------------------------------------------------------------------------------------|--------------------|--------------------|-------------|---------------|------------------|------------------------------------------------------------------------|--|--|--|
| +   | 804                                                                         | 15:10:24.826953                                                                            | 10.105.211.69      | 10.105.211.1       |             | HTTP          | GET /auth/disco  | overy?architecture=9 HTTP/1.1                                          |  |  |  |
| -   | 806                                                                         | 15:10:24.826953                                                                            | 10.105.211.1       | 10.105.211.69      |             | HTTP          | HTTP/1.1 200 OK  | K (text/html)                                                          |  |  |  |
|     | Eromo 00                                                                    | 6. 962 hutes on                                                                            | uire (6004 bits)   | 962 hutos conturs  | d (6004 bi  | tc)           | 0                |                                                                        |  |  |  |
| 1   | Ethornot                                                                    | TT Srci Cicco                                                                              | 50.21.4b (f4.bd.0  | obs bytes capture  | Cicco 24:0  | Arch (6crEer  | 2h.24.00.ch)     |                                                                        |  |  |  |
| 1   | Internet                                                                    | Internet 11, STC: L15C0_39731140 (14:00:90:39731:40), USC: L15C0_34:90:CD (00:30:34:90:CD) |                    |                    |             |               |                  |                                                                        |  |  |  |
| 1   | llcor Dat                                                                   | Internet Protocol Version 4, SrC: 10./0.110./0, USC: 10./0.0.130                           |                    |                    |             |               |                  |                                                                        |  |  |  |
| 1   | user Datagram Protocol, STC POTT: 1000/ USE POTT: 1000/                     |                                                                                            |                    |                    |             |               |                  |                                                                        |  |  |  |
| 1   | Ethernet                                                                    | TI Src: Cisco                                                                              | 34.00.d4 (6c.5e.3) | b:34:00:d4) Det:   | Celink c3:  | a0.65 (a0.ce  | c8:c3:a0:b5)     |                                                                        |  |  |  |
| 1   | 802 10 V                                                                    | irtual LAN PRT.                                                                            | 0 DET: 0 TD: 4     | 0.54.50.047, 030.  | CELINA_CO.  | as.bs (ac.ee. | .co.co.ao.bo/    |                                                                        |  |  |  |
| 5   | Internet                                                                    | Protocol Versio                                                                            | n 4 Src 10 105     | 211.1. Dst+ 10.105 | 211.69      |               |                  |                                                                        |  |  |  |
| ŝ   | Transmis                                                                    | sion Control Pro                                                                           | tocol. Src Port: 1 | RØ. Dst Port: 5435 | 1. Seg: 1.  | Ack: 108. 14  | en: 743          |                                                                        |  |  |  |
| Ú   | Hypertex                                                                    | t Transfer Proto                                                                           | col                | 00, 030 10101 0400 | , seq. 1,   | Henti 100, Et |                  |                                                                        |  |  |  |
|     | > HTTP/                                                                     | 1.1 200 OK\r\n                                                                             |                    |                    |             |               |                  |                                                                        |  |  |  |
|     | Locat                                                                       | ion: http://10.1                                                                           | 27.196.171/webauth | /login.html?switc  | h url=https | 5://192.0.2.1 | /login.html&redi | <pre>irect=http://10.105.211.1/auth/discovery?architecture=9\r\n</pre> |  |  |  |
|     | Conte                                                                       | nt-Type: text/ht                                                                           | ml\r\n             | , ,                | _           |               | , ,              |                                                                        |  |  |  |
|     | > Conte                                                                     | nt-Length: 527\r                                                                           | \n                 |                    |             |               |                  |                                                                        |  |  |  |
|     | \r\n                                                                        | -                                                                                          |                    |                    |             |               |                  |                                                                        |  |  |  |
|     | (HTTP response 1/1)                                                         |                                                                                            |                    |                    |             |               |                  |                                                                        |  |  |  |
|     | [Time since request: 0.000000000 seconds]                                   |                                                                                            |                    |                    |             |               |                  |                                                                        |  |  |  |
|     | [Request in frame: 804]                                                     |                                                                                            |                    |                    |             |               |                  |                                                                        |  |  |  |
|     | <pre>[Request URI: http://10.105.211.1/auth/discovery?architecture=9]</pre> |                                                                                            |                    |                    |             |               |                  |                                                                        |  |  |  |
|     | File                                                                        | Data: 527 bvtes                                                                            |                    |                    |             |               |                  |                                                                        |  |  |  |

客户端被重定向到门户页面

## 收到重定向URL后,会话关闭。

|   | 804 | 15:10:24.826953 | 10.105.211.69 | 10.105.211.1  | HTTP | GET /auth/discovery?architecture=9 HTTP/1.1                                              |
|---|-----|-----------------|---------------|---------------|------|------------------------------------------------------------------------------------------|
|   | 805 | 15:10:24.826953 | 10.105.211.1  | 10.105.211.69 | TCP  | 80 → 54351 [ACK] Seq=1 Ack=108 Win=65152 Len=0 TSval=2124108437 TSecr=2231352500         |
| - | 806 | 15:10:24.826953 | 10.105.211.1  | 10.105.211.69 | НТТР | HTTP/1.1 200 OK (text/html)                                                              |
|   | 807 | 15:10:24.826953 | 10.105.211.69 | 10.105.211.1  | TCP  | 54351 → 80 [ACK] Seq=108 Ack=744 Win=131008 Len=0 TSval=2231352500 TSecr=2124108437      |
|   | 812 | 15:10:24.835955 | 10.105.211.69 | 10.105.211.1  | TCP  | 54351 → 80 [FIN, ACK] Seq=108 Ack=744 Win=131072 Len=0 TSval=2231352510 TSecr=2124108437 |
|   | 813 | 15:10:24.836947 | 10.105.211.1  | 10.105.211.69 | TCP  | 80 → 54351 [FIN, ACK] Seq=744 Ack=109 Win=65152 Len=0 TSval=2124108447 TSecr=2231352510  |
| L | 814 | 15:10:24.836947 | 10.105.211.69 | 10.105.211.1  | TCP  | 54351 → 80 [ACK] Seq=109 Ack=745 Win=131072 Len=0 TSval=2231352510 TSecr=2124108447      |

收到重定向URL后,TCP会话关闭

客户端向重定向URL主机发起TCP三次握手,并发送HTTP GET请求。

页面加载后,登录凭证在门户上提交,控制器向radius服务器发送访问请求以对客户端进行身份验 证。

身份验证成功后,与Web服务器的TCP会话关闭,并且在控制器上,客户端策略管理器状态转换为 RUN。

|      | 111110          | 000100         | D C C C C C C C C C C C C C C C C C C C | Longer I rotooor |                                                                                          |
|------|-----------------|----------------|-----------------------------------------|------------------|------------------------------------------------------------------------------------------|
| 2348 | 15:11:38.598968 | 10.105.211.69  | 10.127.196.171                          | TCP              | 54381 → 80 [SYN, ECE, CWR] Seq=0 Win=65535 Len=0 MSS=1460 WS=64 TSval=2678067533 TSecr=0 |
| 2349 | 15:11:38.599959 | 10.127.196.171 | 10.105.211.69                           | TCP              | 80 → 54381 [SYN, ACK, ECE] Seq=0 Ack=1 Win=65535 Len=0 MSS=1380 WS=256 SACK_PERM         |
| 2350 | 15:11:38.599959 | 10.105.211.69  | 10.127.196.171                          | TCP              | 54381 → 80 [ACK] Seq=1 Ack=1 Win=262144 Len=0                                            |
| 2351 | 15:11:38.600966 | 10.105.211.69  | 10.127.196.171                          | HTTP             | GET /webauth/login.html?switch_url=https://192.0.2.1/login.html&redirect=http://3.3.3.3/ |
| 2352 | 15:11:38.602965 | 10.127.196.171 | 10.105.211.69                           | HTTP             | [TCP Previous segment not captured] Continuation                                         |
| 2354 | 15:11:38.602965 | 10.127.196.171 | 10.105.211.69                           | тср              | [TCP Out-Of-Order] 80 - 54381 [ACK] Seg=1 Ack=485 Win=2097408 Len=1380                   |
| 2355 | 15:11:38.603957 | 10.105.211.69  | 10.127.196.171                          | тср              | [TCP Dup ACK 2350#1] 54381 → 80 [ACK] Seq=485 Ack=1 Win=262144 Len=0 SLE=1381 SRE=1737   |
| 2356 | 15:11:38.603957 | 10.105.211.69  | 10.127.196.171                          | TCP              | 54381 → 80 [ACK] Seq=485 Ack=1737 Win=260352 Len=0                                       |
| 2358 | 15:11:38.615965 | 10.105.211.69  | 10.127.196.171                          | HTTP             | GET /webauth/yourlogo.jpg HTTP/1.1                                                       |
| 2359 | 15:11:38.616957 | 10.127.196.171 | 10.105.211.69                           | HTTP             | HTTP/1.1 304 Not Modified                                                                |
| 2360 | 15:11:38.616957 | 10.105.211.69  | 10.127.196.171                          | TCP              | 54381 → 80 [ACK] Seq=1113 Ack=1880 Win=261952 Len=0                                      |
| 2362 | 15:11:38.621961 | 10.105.211.69  | 10.127.196.171                          | HTTP             | GET /webauth/aup.html HTTP/1.1                                                           |
| 2363 | 15:11:38.623960 | 10.127.196.171 | 10.105.211.69                           | HTTP             | HTTP/1.1 304 Not Modified                                                                |
| 2364 | 15:11:38.623960 | 10.105.211.69  | 10.127.196.171                          | TCP              | 54381 → 80 [ACK] Seq=1706 Ack=2023 Win=261952 Len=0                                      |
| 2747 | 15:12:04.280976 | 10.76.118.70   | 10.197.224.122                          | RADIUS           | Access-Request id=0                                                                      |
| 2751 | 15:12:04.682963 | 10.197.224.122 | 10.76.118.70                            | RADIUS           | Access-Accept id=0                                                                       |
| 2836 | 15:12:09.729957 | 10.105.211.69  | 10.127.196.171                          | HTTP             | GET /webauth/logout.html HTTP/1.1                                                        |
| 2837 | 15:12:09.731956 | 10.127.196.171 | 10.105.211.69                           | HTTP             | HTTP/1.1 304 Not Modified                                                                |
| 2838 | 15:12:09.731956 | 10.105.211.69  | 10.127.196.171                          | TCP              | 54381 → 80 [ACK] Seq=2186 Ack=2166 Win=261952 Len=0                                      |
| 4496 | 15:13:07.964946 | 10.105.211.69  | 10.127.196.171                          | TCP              | 54381 → 80 [FIN, ACK] Seq=2186 Ack=2166 Win=262144 Len=0                                 |
| 4497 | 15:13:07.964946 | 10.127.196.171 | 10.105.211.69                           | TCP              | 80 → 54381 [FIN, ACK] Seq=2166 Ack=2187 Win=2097408 Len=0                                |
| 4498 | 15:13:07.965938 | 10.105.211.69  | 10.127.196.171                          | TCP              | 54381 → 80 [ACK] Seq=2187 Ack=2167 Win=262144 Len=0                                      |

客户端向门户页面发送HTTP GET请求并成功完成身份验证

## Radius访问请求数据包

2747 15:12:04.280976 10.76.118.70 10.197.224.122

RADIUS Access-Request id=0

- Frame 2747: 405 bytes on wire (3240 bits), 405 bytes captured (3240 bits)
- Ethernet II, Src: Cisco\_59:31:4b (f4:bd:9e:59:31:4b), Dst: Cisco\_34:90:cb (6c:5e:3b:34:90:cb)
- Internet Protocol Version 4, Src: 10.76.118.70, Dst: 10.197.224.122
- > User Datagram Protocol, Src Port: 60222, Dst Port: 1812
- RADIUS Protocol Code: Access-Request (1) Packet identifier: 0x0 (0) Length: 363 Authenticator: e3018f5d8e52fccbe0d703dac1a209e6 [The response to this request is in frame 2751] Attribute Value Pairs AVP: t=Calling-Station-Id(31) l=19 val=a0-ce-c8-c3-a9-b5 AVP: t=User-Name(1) l=10 val=testuser AVP: t=Vendor-Specific(26) l=49 vnd=ciscoSystems(9) > AVP: t=Framed-IP-Address(8) l=6 val=10.105.211.6 AVP: t=Message-Authenticator(80) l=18 val=6f469fa30834350d2aed4e4b226cddf7 AVP: t=Service-Type(6) l=6 val=Dialout-Framed-User(5) AVP: t=Vendor-Specific(26) l=29 vnd=ciscoSystems(9) AVP: t=Vendor-Specific(26) l=22 vnd=ciscoSystems(9) > AVP: t=User-Password(2) l=18 val=Encrypted > AVP: t=Vendor-Specific(26) l=32 vnd=ciscoSystems(9) > AVP: t=Vendor-Specific(26) l=20 vnd=ciscoSystems(9) AVP: t=NAS-IP-Address(4) l=6 val=10.76.118.70 > AVP: t=NAS-Port-Type(61) l=6 val=Virtual(5)

访问请求数据包

#### Radius访问接受数据包

|                      | 2751 15:12:04.682963                                                                                            | 10.197.224.122                                                                        | 10.76.118.70                                                                      | RADIUS                                   | Access-Accept id=0     |    |
|----------------------|----------------------------------------------------------------------------------------------------|---------------------------------------------------------------------------------------|-----------------------------------------------------------------------------------|------------------------------------------|------------------------|----|
| Fr<br>Et<br>80<br>In | ame 2751: 151 bytes or<br>hernet II, Src: Cisco<br>2.1Q Virtual LAN, PRI:<br>ternet Protocol Versic             | <pre>wire (1208 bits) _34:90:cb (6c:5e:3) 0, DEI: 0, ID: 20 0n 4, Src: 10.197. </pre> | , 151 bytes captured (<br>b:34:90:cb), Dst: Cisc<br>081<br>224.122, Dst: 10.76.11 | 1208 bits)<br>o_59:31:4b (f4:bd:<br>8.70 | 9e:59:31:4b)           |    |
| RA                   | DIUS Protocol                                                                                                   | SIC POIL: 1012, D                                                                     | St POIL: 00222                                                                    |                                          |                        |    |
|                      | Code: Access-Accept (<br>Packet identifier: 0x<br>Length: 105<br>Authenticator: 523eb0<br>[This is a response t | 2)<br>0 (0)<br>1399aba715577647a1<br><u>o a request in fra</u>                        | fbe3b899<br>me 2747]                                                              |                                          |                        |    |
|                      | [Time from request: 0                                                                                           | .401987000 seconds                                                                    | .]                                                                                |                                          |                        |    |
| ×                    | <pre>&gt; AVP: t=User-Name(1) &gt; AVP: t=Class(25) l= &gt; AVP: t=Message-Auth</pre>                           | ) l=10 val=testuse<br>=57 val=434143533a<br>henticator(80) l=1                        | r<br>3030303030303030303030303030<br>8 val=223df8645f1387d7                       | 303030373342354243<br>137428b20df9e0c1   | 3343437423a69736533316 | 57 |

访问接受数据包

## 相关文章

在Catalyst 9800上配置WLAN锚点移动功能

使用AireOS控制器的有线访客接入配置示例

## 关于此翻译

思科采用人工翻译与机器翻译相结合的方式将此文档翻译成不同语言,希望全球的用户都能通过各 自的语言得到支持性的内容。

请注意:即使是最好的机器翻译,其准确度也不及专业翻译人员的水平。

Cisco Systems, Inc. 对于翻译的准确性不承担任何责任,并建议您总是参考英文原始文档(已提供 链接)。